# **Musculoskeletal Management**

#### Interventional Pain and Joint Surgery

**Provider Orientation Presentation for Cigna** 

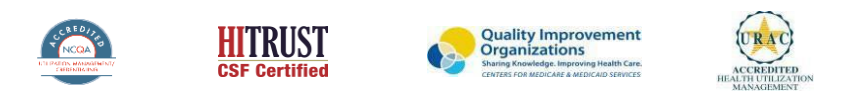

©2019 eviCore healthcare. All Rights Reserved. This presentation contains CONFIDENTIAL and PROPRIETARY information

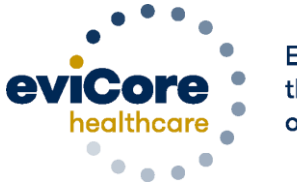

Empowering the Improvement of Care

### Agenda

Company Overview

- Clinical Approach
- Program Overview
- Submitting Requests
- Prior Authorization Outcomes & Special Considerations
- Reconsideration Options
- Provider Portal Overview
- Additional Provider Portal Features
- Provider Resources
- Q&A

### **Company Overview**

©eviCore healthcare. All Rights Reserved. This presentation contains CONFIDENTIAL and PROPRIETARY information.

# Medical Benefits Management (MBM)

#### Addressing the complexity of the healthcare system

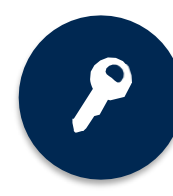

10 Comprehensive solutions

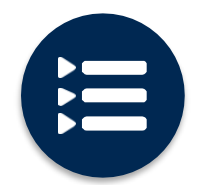

Evidence-based clinical guidelines

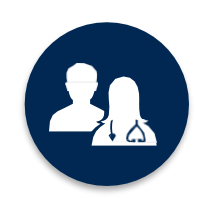

5k+ employees, including **1k+ clinicians** 

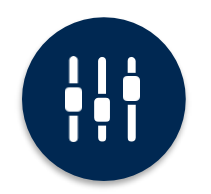

Advanced, innovative, and intelligent technology

### **Clinical Approach**

©eviCore healthcare. All Rights Reserved. This presentation contains CONFIDENTIAL and PROPRIETARY information.

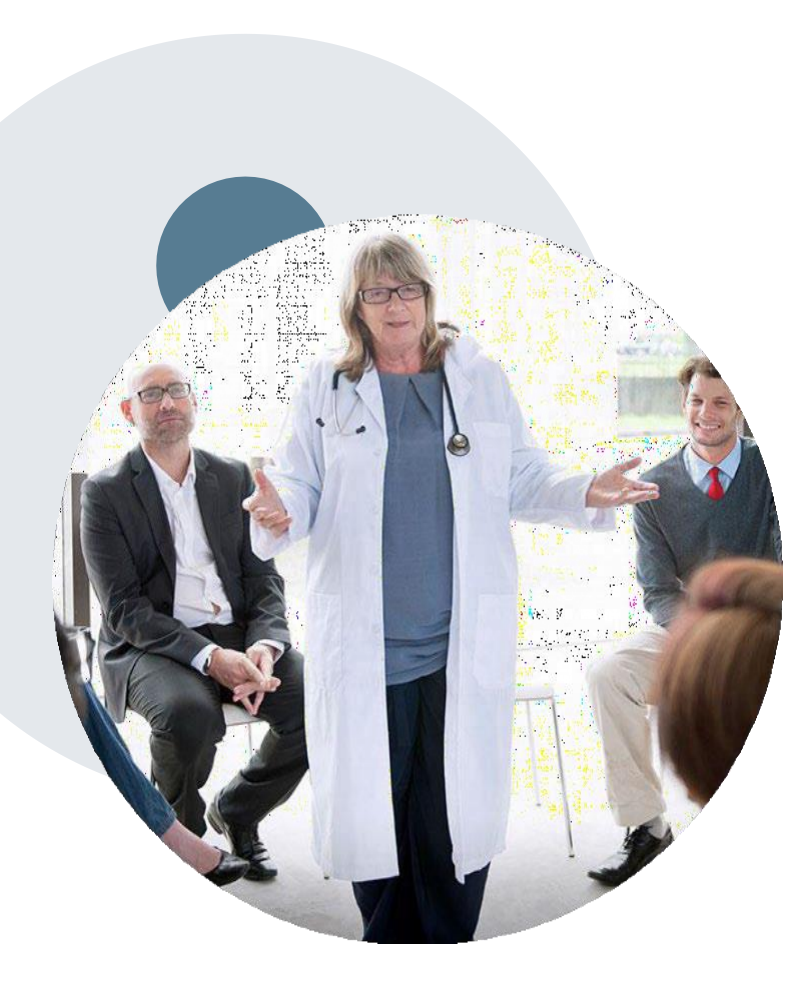

### **Evidence-Based Guidelines**

#### The foundation of our solutions

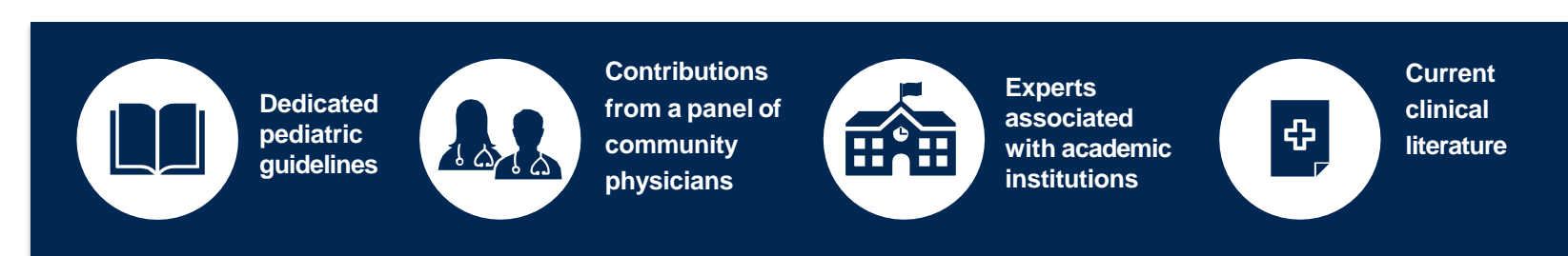

#### **Aligned with National Societies:**

- American College of Cardiology
- American Heart Association
- American Society of Nuclear Cardiology
- Heart Rhythm Society
- American College of Radiology
- American Academy of Neurology
- American College of Chest Physicians
- American College of Rheumatology
- American Academy of Sleep Medicine
- American Urological Association

- National Comprehensive Cancer Network
- American Society for Radiation Oncology
- American Society of Clinical Oncology
- American Academy of Pediatrics
- American Society of Colon and Rectal Surgeons
- American Academy of Orthopedic Surgeons
- North American Spine Society
- American Association of Neurological Surgeons
- American College of Obstetricians and Gynecologists
- The Society of Maternal-Fetal Medicine

# Clinical Staffing – Multispecialty Expertise

# Dedicated nursing and physician specialty teams for a wide range of solutions

- Anesthesiology
- Cardiology
- Ohiropractic
- Emergency Medicine
- Family Medicine
  - Family Medicine / OMT
  - Public Health & General Preventative Medicine
- Gastroenterology
- Internal Medicine
  - Cardiovascular Disease
  - Critical Care Medicine
  - Endocrinology, Diabetes
     & Metabolism
  - Geriatric Medicine
  - Hematology
  - Hospice & Palliative Medicine
  - Medical Oncology
  - Pulmonary Disease
  - Rheumatology
  - Sleep Medicine
  - Sports Medicine

- Medical Genetics
  - Nuclear Medicine
  - OB/GYN
  - Maternal-Fetal Medicine
  - Oncology / Hematology
  - Orthopedic Surgery
  - Otolaryngology
  - Pain Mgmt. / Interventional Pain
     ■
- Pathology
  - Clinical Pathology
  - Pediatric
    - Pediatric Cardiology
    - Pediatric Hematology-Oncology
  - Physical Medicine & Rehabilitation Pain Medicine
  - Physical Therapy
  - Radiation Oncology
  - Radiology
  - Diagnostic Radiology
    - Neuroradiology
    - Radiation Oncology
    - Vascular & Interventional Radiology

- Sleep Medicine
- Sports Medicine
- Surgery
  - Cardiac
  - General
  - Neurological
  - Spine
  - Thoracic
  - Vascular
- O Urology

Covering 51 specialties

400+

medical

directors

## **Utilization Management – the Prior Authorization Process**

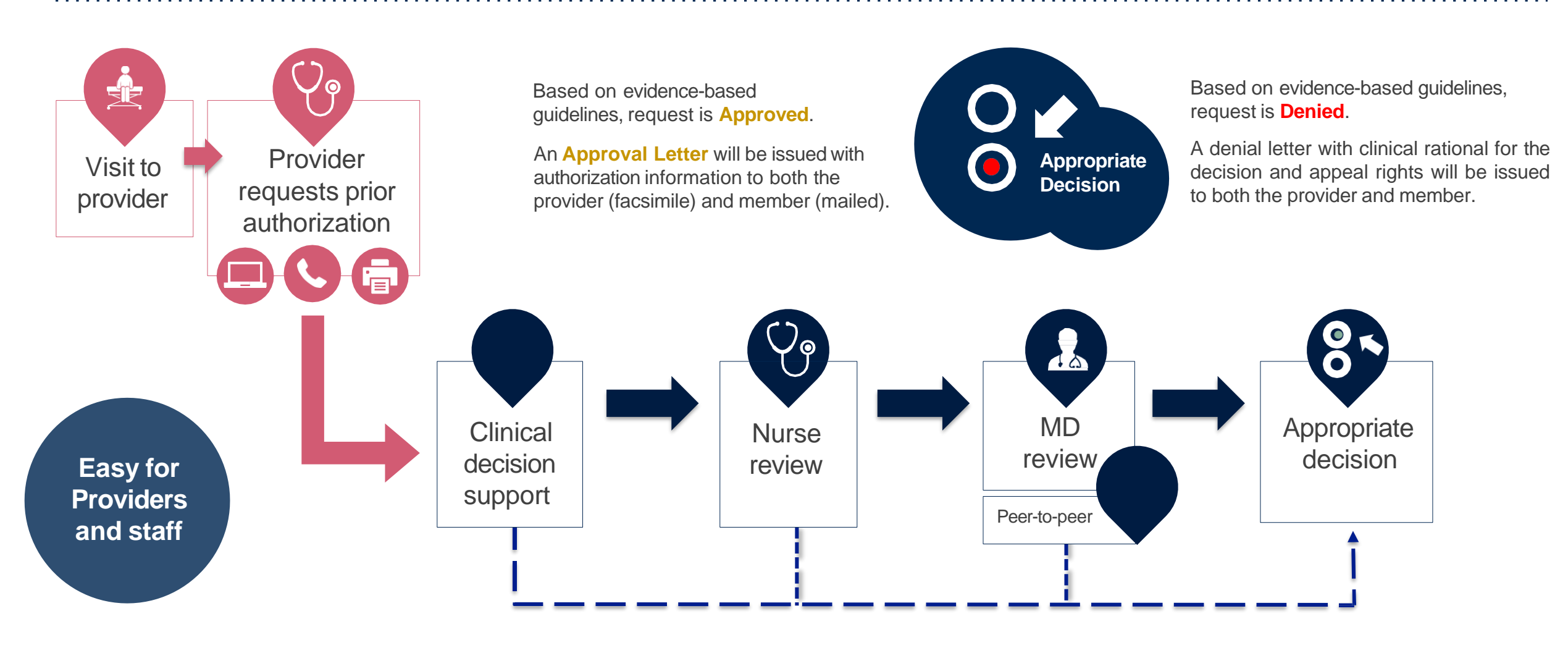

# **Program Overview**

# **Cigna Prior Authorization Services**

eviCore healthcare (eviCore) will began accepting prior authorization requests for musculoskeletal services on December 15, 2015 for dates of service January 1, 2016 and after.

Prior authorization applies to the following services:

- Outpatient
- Inpatient
- Elective / Non-emergent

# Prior authorization does **NOT** apply to services performed in:

- Emergency Rooms
- Observation Services

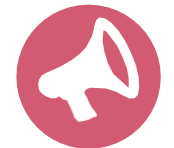

Providers should verify member eligibility and benefits on the secured provider log-in section at: <u>https://cignaforhcp.cigna.com/</u>

# **Applicable Memberships**

Prior authorization is required for the following membership:

- All Core HMO and PPO/OAP membership
  - PHS members (inpatient)
  - PHS+ members (inpatient/outpatient)
  - Cigna West
- Medicare Advantage (AZ only)
- Global Health (GHB)
- SAR & Payer Solutions (select plans)
- LocalPlus and Individual
- Narrow networks (Surefit, Connect/Focusin)
- Cigna membership in Alliance territories
- Transplant membership

# **Applicable Memberships**

**Prior authorization** <u>is not required</u> for the following membership:

- Hawaii, Puerto Rico and Guam
- California HMO
- CareLink membership (MA/RI)
- Alliance membership (including HAP and MVP)
- SAR & Payer Solutions (select plans)
- Seton DSA
- Other external vendor manager members (RPO, Kelsey, MH)

#### **Prior Authorization Required:**

#### Interventional Pain:

- Spinal injections
- Spinal implants

4

- Spinal cord stimulators
- Pain pumps

Joint Surgery (Hip, Knee, Shoulder):

- Large joint replacement
- Arthroscopic and open procedures

To find a complete list of Current Procedural Terminology (CPT) codes that require prior authorization through eviCore, please visit:

https://www.evicore.com/resources/healthplan/cigna

# **Joint Surgery Requirements**

#### Partial Knee and Total Knee Replacement is considered medically necessary when all of the following criteria have been met:

- Function-limiting pain at short distances (e.g. walking less than ¼ mile, limiting activity to two city blocks, the equivalent to walking the length of a shopping mall) for at least 3 months duration.
- Loss of knee function which interferes with the ability to carry out age appropriate activities of daily living and/or demands of employment.

#### Radiographic or arthroscopic findings of either of the following:

- Severe unicompartmental (medial, lateral, or patellofemoral) degenerative arthritis evidenced by either Large osteophytes, marked narrowing of joint space, severe sclerosis, and definite deformity of bone contour (i.e., Kellgren-Lawrence Grade IV radiographic findings) or Exposed subchondral bone (i.e., Modified Outerbridge Classification Grade IV arthroscopy findings)
- Avascular necrosis (AVN) of the femoral condyles and/or proximal tibia.
- Intact, stable ligaments, in particular the anterior cruciate ligament
- Knee arc of motion (full extension to full flexion) greater than 90 degrees

#### Failure of at least 3 months of provider directed non-surgical management.

- For patients with BMI > 40, there must be failure of a least 6 months of provider directed non-surgical management
- Provider directed non-surgical management may be inappropriate. The medical record must clearly document why provider directed non-surgical management is not appropriate.

Total knee replacement is considered medically necessary for a fracture of the distal femur when conservative management or surgical fixation is not considered a reasonable option.

# **Joint Surgery Requirements**

The determination of medical necessity for the performance of shoulder surgery is always made on a case by case basis.

Shoulder arthroscopic or open surgical procedures may be considered medically necessary for individuals when surgery is being performed for fracture, tumor, infection or foreign body that has led to or will likely lead to progressive destruction.

Diagnostic Arthroscopy is considered medically necessary as a separate procedure when all of the following criteria have been met:

Function limiting pain (e.g. loss of shoulder function which interferes with the ability to carry out age appropriate activities of daily living and /or demands of employment for at least 6 months in duration).

Individual demonstrates any of the following abnormal shoulder physical examination findings as compared to the non involved side.

- Functionally limited range of motion (active or passive)
- Measurable loss in strength
- Positive Neer Impingement Test or Hawkins-Kennedy Impingement Test.
- Failure of provider directed non-surgical management for at least 3 months in duration.
- Advanced diagnostic imaging study (e.g., MRI; CT) is inconclusive for internal derangement/pathology
- Other potential pathological conditions including, but not limited to: fracture, thoracic outlet syndrome, brachial plexus disorders, referred neck pain, and advanced glenohumeral osteoarthritis have been excluded.

Diagnostic arthroscopy is considered not medically necessary for any other indication or condition.

eviCore Musculoskeletal Guidelines for Advanced Procedures:

https://www.evicore.com/provider/clinical-guidelines-details?solution=musculoskeletal%20advanced%20procedures

## **Interventional Pain Requirements**

- Interventional Pain procedures require a separate pre-service authorization request for each date of service. The patients response to prior
  interventional pain injections will determine if a subsequent injection is appropriate. \*\*\*Including the response to the prior interventional pain
  injection in the office notes will help avoid processing delays.
- For an epidural injection, a patient must have a radiculopathy or radicular pattern confirmed on imaging or EMG/NCS. For a facet procedure, loading of the joint in extension and lateral rotation is needed. For sacroiliac joint injection, a patient must have 3 or 5 positive stress maneuvers of the sacroiliac joint.
- An epidural injection and facet joint injection in the same region is not allowed, except when there is a facet joint cyst compressing the exiting nerve root.
- No more than 1 level interlaminar epidural, 1 nerve root selective nerve root block, 2 level therapeutic transforaminal epidural, 3 level facet/medial branch nerve blocks are indicated in a single session.
- 6 weeks of conservative care is need prior to an epidural steroid injection. 4 weeks of conservative care is needed prior to facet/medial branch nerve blocks and sacroiliac joint injections.
- For cervical and thoracic epidural injections, advanced imaging must be performed within the last 12 months.
- Fluoroscopic or CT scan image guidance is required for all interventional pain injections.
- The limit of diagnostic facet/medial branch nerve blocks is 2 prior to possible radiofrequency ablation. The limit of epidural steroid injections is 3 per episode and 4 per 12 month period.

### **Interventional Pain Requirements continued**

Epidural injections require a 2 week outcome prior to preauthorization of a subsequent epidural. Radiofrequency ablation of the medial branch nerves from C2 – 3 to L5 – S1 require a 6 week interval.

An epidural steroid injection must have a least 2 of the following:

50% or greater relief of radicular pain. Increased level of function/physical activity. And or decreased use of medication and/or additional medical services such as Physical Therapy/Chiropractic care.

A diagnostic facet/medial branch nerve block must have at least 80% relief from the anesthetic. 2 facet/medial branch nerve blocks with a least 80% relief are needed for radiofrequency ablation.

A therapeutic sacroiliac joint injection following a diagnostic joint injection must have >75% pain relief.

A repeat therapeutic sacroiliac joint injection must have >75% pain relief and either an increase in level function or reduction in use of pain medication and/or medical services such as PT/Chiropractic care.

### **Submitting Requests**

©eviCore healthcare. All Rights Reserved. This presentation contains CONFIDENTIAL and PROPRIETARY information.

### **Methods to Submit Prior Authorization Requests**

#### eviCore Provider Portal (preferred)

The eviCore online portal <u>www.eviCore.com</u> is the quickest, most efficient way to request prior authorization and check authorization status, and it's available 24/7

#### **Phone Number:**

**Fax Number:** 

888-693-3297 Monday through Friday: 7 am – 8 pm CST

888-693-3210 PA requests are accepted via fax and can be used to submit additional clinical information

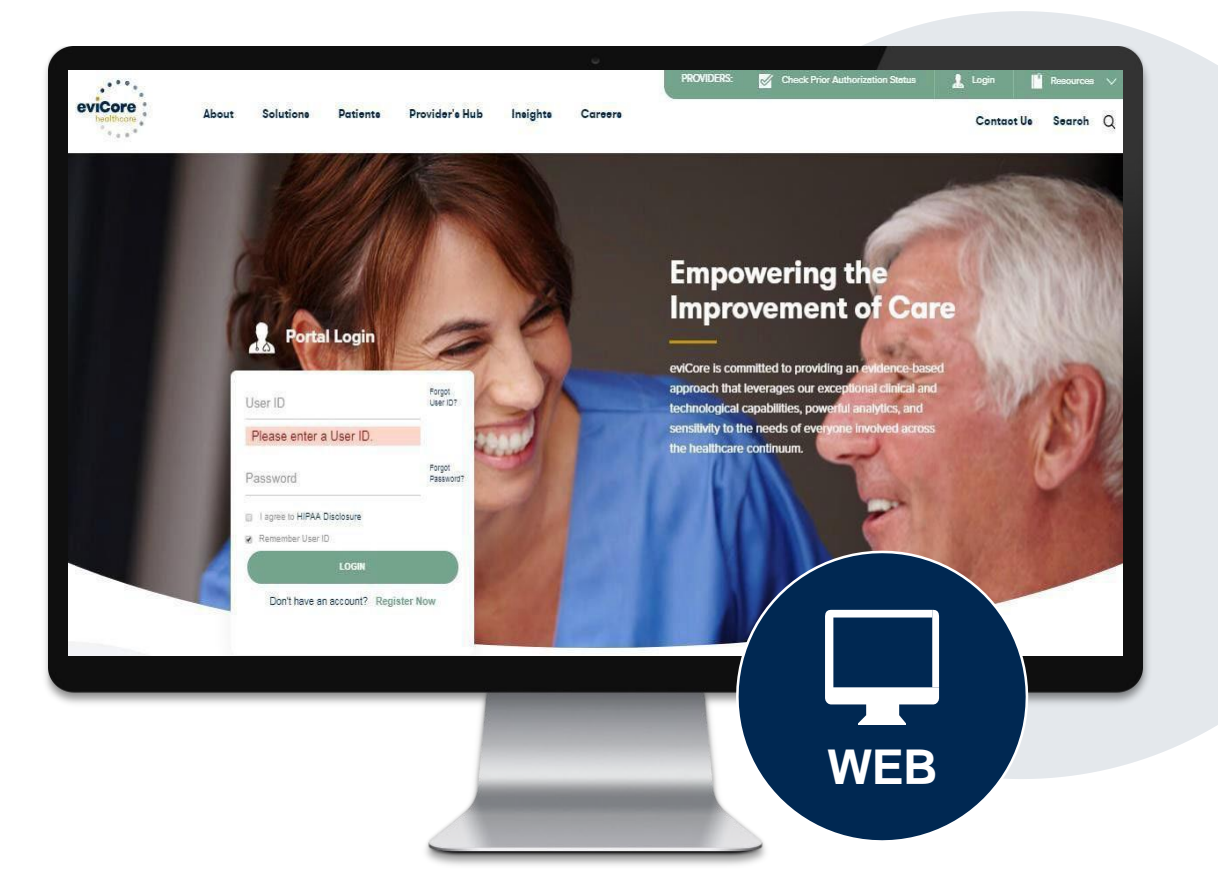

### **Benefits of Provider Portal**

Did you know that most providers are already saving time submitting prior authorization requests online? The provider portal allows you to go from request to approval faster. Following are some benefits & features:

- Saves time: Quicker process than phone authorization requests
- Available 24/7: You can access the portal any time and any day
- Save your progress: If you need to step away, you can save your progress and resume later
- Upload additional clinical information: No need to fax in supporting clinical documentation, it can be uploaded on the portal to support a new request or when additional information is requested
- View and print determination information: Check case status in real-time
- Dashboard: View all recently submitted cases

# **Keys to Successful Prior Authorizations**

To obtain prior authorization on the very first submission, the provider submitting the request will need to gather four categories of information:

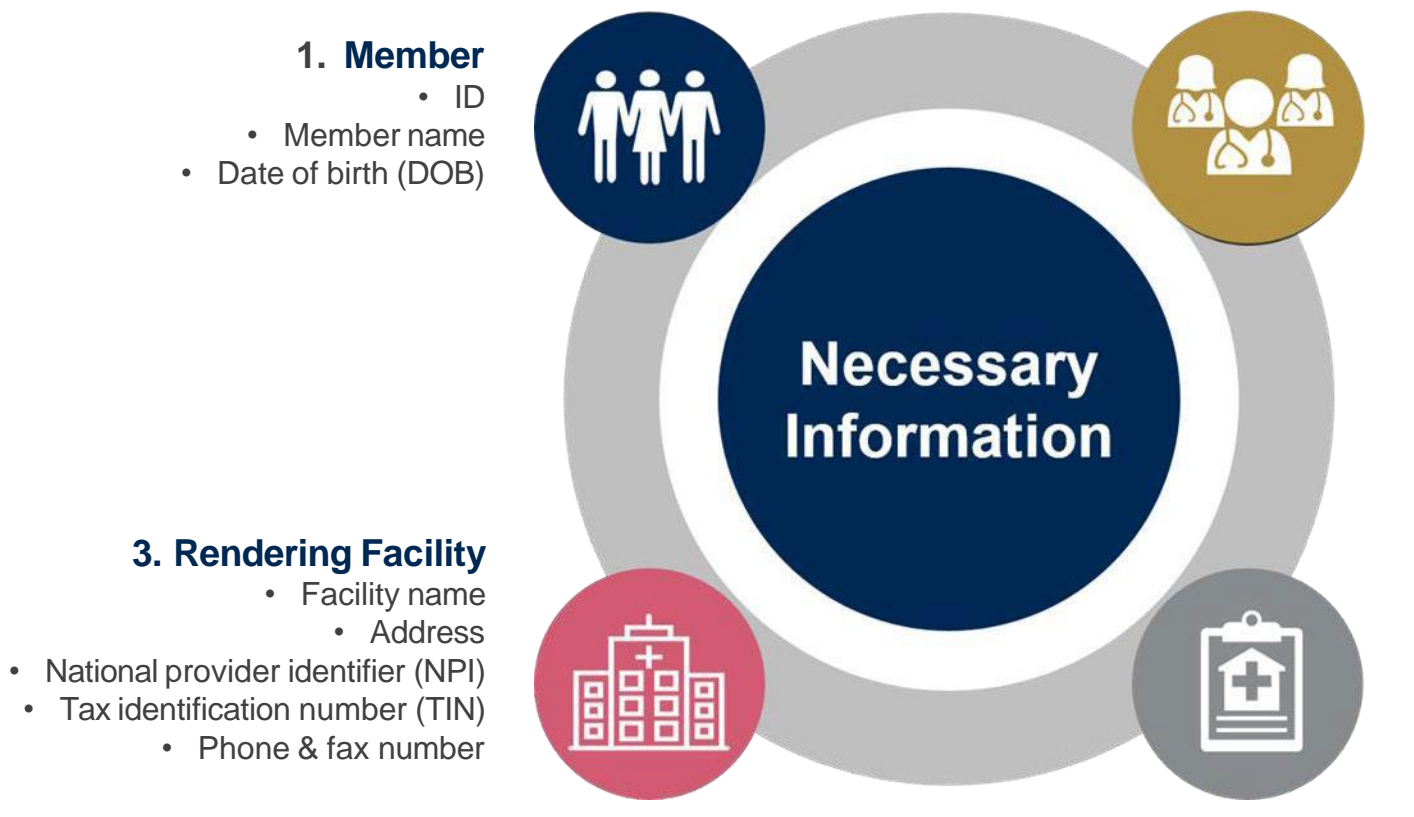

#### 2. Referring (Ordering) Physician

- Physician name
- National provider identifier (NPI)
- Phone & fax number

#### 4. Supporting Clinical

- Pertinent clinical information to substantiate medical necessity for the requested service
- CPT/HCPCS Code(s)
- Diagnosis Code(s)
- Previous test results

## **Insufficient Clinical – Additional Documentation Needed**

#### **Additional Documentation to Support Medical Necessity**

If all required pieces of documentation are not received, or are insufficient for eviCore to reach a determination, the following will occur:

A Hold Letter will be faxed to the Requesting Provider requesting additional documentation

To ensure that a determination is completed within the designated timeframe for each LOB, the case will remain on hold as follows:

Commercial: 45 calendar days

The Provider must submit the additional information to eviCore

Requested information must be received within the timeframe as specified in the Hold Letter. eviCore will review the additional documentation and reach a determination

Determination will be completed within 2 business days

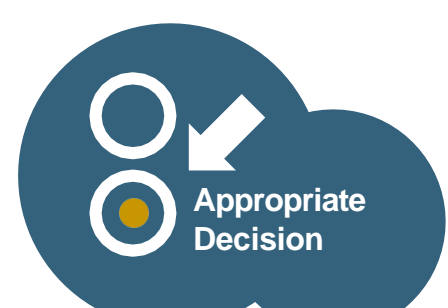

## Prior Authorization Outcomes & Special Considerations

# **Prior Authorization Approval**

#### **Approved Requests**

- Standard requests are processed within 2 business days after receipt of all necessary clinical information
- Authorizations are valid for 90 days from the initial request or for the approved inpatient length of stay
- Authorization letters will be faxed to the ordering physician & rendering facility
- When initiating a case on the web you can receive e-notifications when a determination is made
- Members will receive a letter by mail
- Approval information can be printed on demand from the eviCore portal: <u>www.eviCore.com</u>

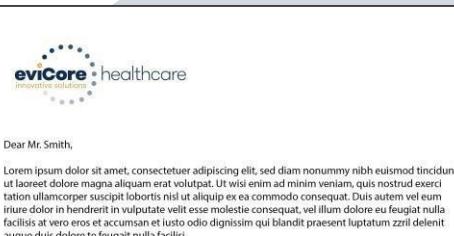

augue duis dolore te feugait nulla facilisi. Lorem ipsum dolor sit amet, cons ectetuer adipiscing elit, sed diam nonummy nibh euismod tincidunt ut laoreet dolore magna aliquam erat volutpat. Ut wisi enim ad minim veniam, quis nostrud exerci tation ullamcorper suscipit lobotris nisi ut aliquip ex ea commodo consequat.

Lorem ipsum dolor sit amet, consecteture adipiscing ellis sed diam nonummy nihe euismod tincidum ut laoret dolore magna aliquam ent volutpat. Ut wil einim ad minim veniam, quis notude exerci tation ullamcorper suscipit lobortis nisi ut aliquip ex ea commodo consequat. Duis autem vel eum initure dolor in hendrerin in vulpatate vell'es sen nolestie conseguta. Vellim dolore se legial trulla facilisis at vero eros et accumsan et iusto odio dignissim qui blandit praesent luptatum zzril delenit augue duis dolore te leugat nulla facilisi.Lorem ipsum dolor sit amet, cons ecteure adipiscing elli, se diam nonumny mibi esismo di incluidant ut looret dolore magna aliquem erati vulpat. Ut visi enim ad minim veniam, quis nostrud exerci tation ullamcorper suscipit lobortis nisi ut aliquip ex ea commo do consequat.

Lorem issum dolor sit amet, consectetuer adipiscing elit, sed diam nonummy nibh euismod tincidumt ut laoret dolore magna aliquam eri vulutgat. Ut visi einim ad minim vuisim, quis nostrui de verci tation ullancropper suscipit labortis ni ul al'aquip es ea commodo consequat. Duis autem vel eum iriure dolor in hendrent in vulputate velit esse molestie consequat, vel illum dolore eu feugiat nulla facilis at vere ores et accumana et lusto odio dignisim qui blandit praesent luptatum zzil delenit Lorem issum dolor sit amet, cons ectetuer adipiscing elit, sed dam nonumny nibh euismod tincidunt ut laoret dolore magna aliquam eri vulputat.

## When a Request is Determined as Inappropriate

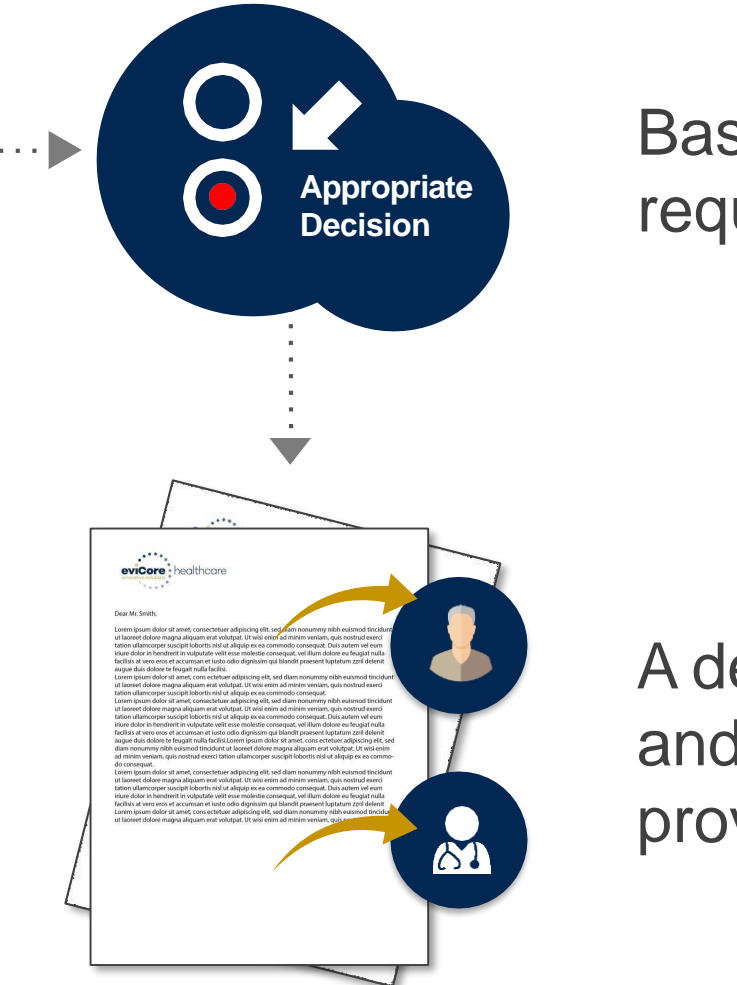

Based on evidence-based guidelines, request is determined as **inappropriate**.

A denial letter with the rationale for the decision and the appeal rights will be issued to both the provider and member.

# **Special Circumstances**

#### **Retrospective (Retro) Authorization Requests**

- Payer Solutions and SAR membership: Must be submitted within 365 business days from the date of service (all requests beyond 365 day, a claim can be submitted)
- All other Commercial membership: Must be submitted within 15 business days from the date of services (all requests beyond 15 days, a claim can be submitted)
- Reviewed for clinical urgency and medical necessity
- Retro requests are processed within 30 business days
- When authorized, the start date will be the submitted date of service

#### **Urgent Prior Authorization Requests**

- eviCore uses the NCQA/URAC definition of urgent: when a delay in decisionmaking may seriously jeopardize the life or health of the member
- Can be initiated on provider portal or by phone
- Urgent request will be reviewed within 24 hours

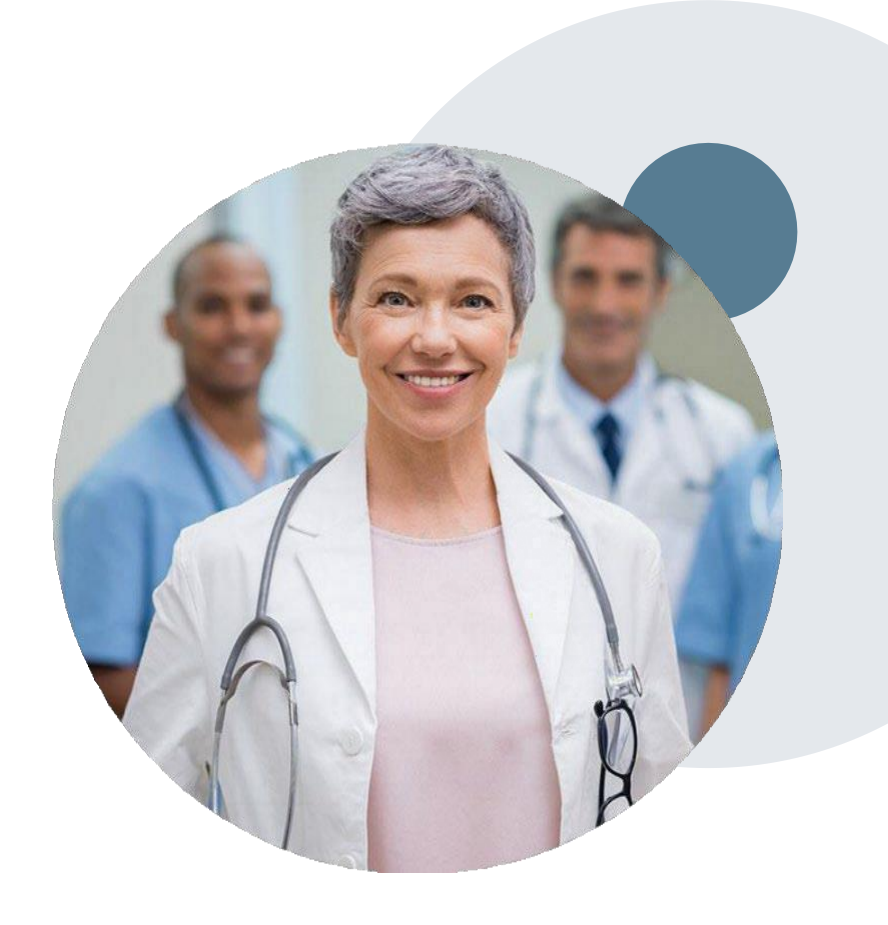

# **Special Circumstances cont.**

#### **Alternative Recommendation**

- An alternative recommendation may be offered, based on eviCore's evidencebased clinical guidelines
- The ordering provider can either accept the alternative recommendation or request a reconsideration for the original request

#### **Authorization Update**

- If updates are needed on an existing authorization, you can contact eviCore by phone
- If the authorization is not updated and a different facility location or CPT code is submitted on the claim, it may result in a claim denial

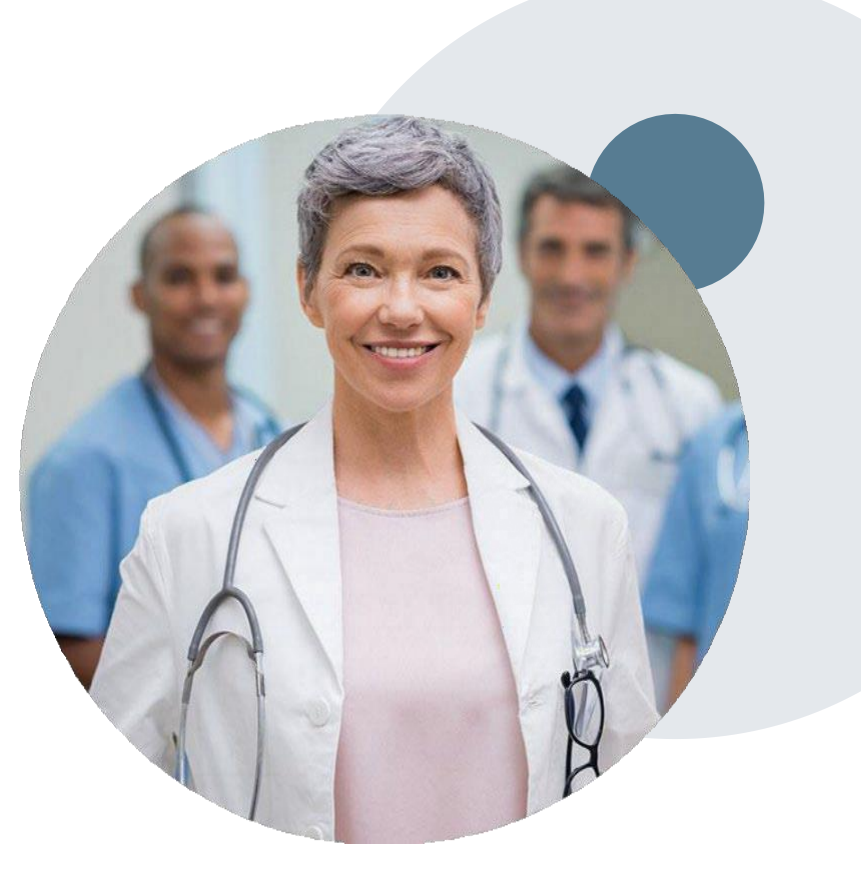

# **Adding Studies and CPT Code Changes**

Requests may be submitted by the ordering provider or rendering facility. Requests must meet medical necessity criteria. Timeframes for the requested change vary by setting:

#### Inpatient

- You may change the date of service to any future date, change the facility or update a CPT code with three exceptions:
  - If the DOS currently on the case is within 1 business day of the current date
  - If the DOS requested is within 1 business day of the current date
  - If the DOS currently on the case is today or has already occurred (i.e. retrospective update)

#### Outpatient

- Facility change requests may be made at any time
- CPT change requests may be within 15 business days from the date of service

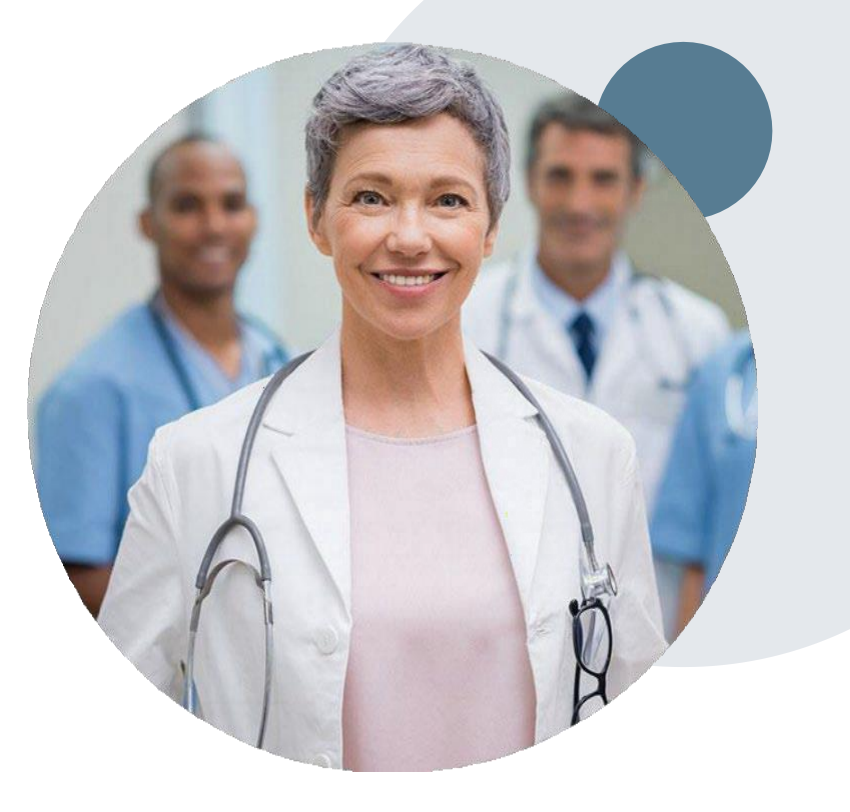

### **Reconsideration Options**

©eviCore healthcare. All Rights Reserved. This presentation contains CONFIDENTIAL and PROPRIETARY information.

### **Post-Decision Options**

#### My case has been denied. What's next?

- Providers are often able to utilize post-decision activity to secure case review for overturn consideration
- Your determination letter is the best immediate source of information to assess what options exist on a case that has been denied. You can also call us at 888-693-3297 to speak to an agent who can provide available option(s) and instruction on how to proceed.

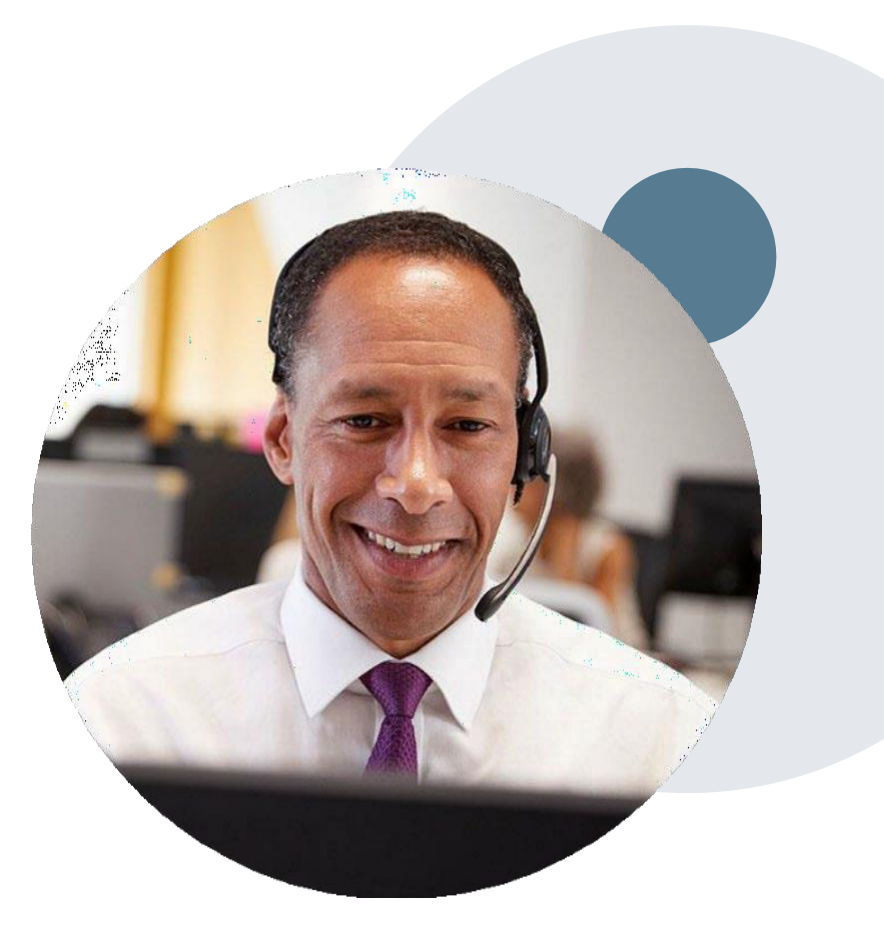

## **Post-Decision Options: Commercial**

#### My case has been denied. What's next?

#### **Clinical Consultation**

• Providers can request a Clinical Consultation with an eviCore physician for overturn consideration prior to submission of a formal reconsideration or appeal

#### Reconsiderations

- Providers and/or staff can request a reconsideration review
- Reconsiderations can be requested in writing or verbally with a Reconsideration nurse

#### **Appeals**

- eviCore will process first-level clinical appeals
- All clinical information and the prior authorization request will be reviewed by a physician other than the physician who made the initial determination
- Appeal requests can be submitted in writing through eviCore by:
  - Mail: 730 Cool Springs Blvd, Ste. 800, Franklin, TN 37067
  - Fax: 615-468-4469
  - Email: <u>appealsclaimissues@eviCore.com</u>
- A written notice of the appeal decision will be mailed to the member and faxed to the ordering provider

#### **Provider Portal Overview**

## **Portal Compatibility**

Jutions Patients Provider's Hub

#### **Provider's Hub**

#### **Portal Login**

| User ID Password I agree to HIPAA Disclosure |                        |              | Forgot User ID?     |
|----------------------------------------------|------------------------|--------------|---------------------|
|                                              |                        |              | Forgot<br>Password? |
|                                              |                        |              |                     |
| Remember User                                | ID                     |              |                     |
|                                              | LOGIN                  |              |                     |
|                                              | Don't have an account? | Register Now |                     |
|                                              |                        |              |                     |

The eviCore.com website is compatible with the following web browsers:

- Google Chrome
- Mozilla Firefox
- Microsoft Edge

You may need to disable pop-up blockers to access the site. For information on how to disable pop-up blockers for any of these web browsers, please refer to our <u>Disabling Pop-Up Blockers guide</u>.

### eviCore healthcare Website

#### Visit www.evicore.com

#### Already a user?

If you already have access to eviCore's online portal, simply log-in with your User ID and Password and begin submitting requests in real-time!

#### Don't have an account?

Click "Register Now" and provide the necessary information to receive access today!

assword

**Portal Login** 

ee to HIPAA Disclosure

LOGIN

User ID

asswor

#### eviCore healthcare website

eviCore healthcare

• Point web browser to evicore.com

×

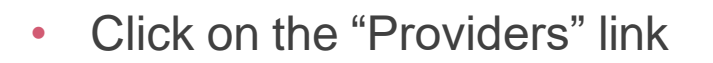

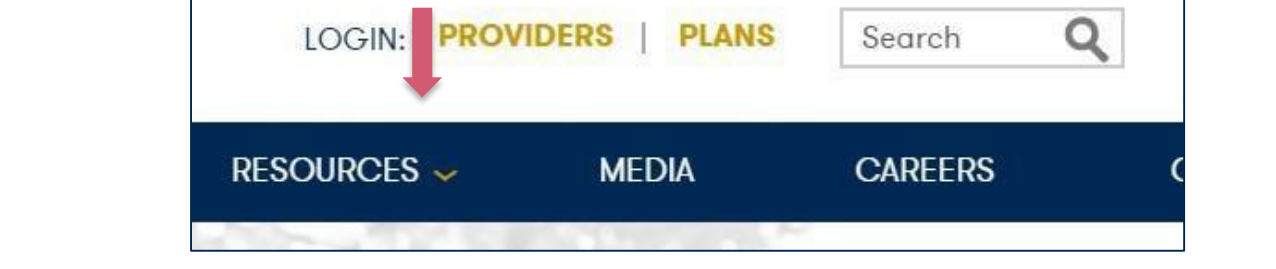

• Login or Register

→ C 🗋 www.evicore.com

| Providers Delivering Medical<br>Solutions That Benefit Everyone.                                                                                                    |
|----------------------------------------------------------------------------------------------------|
| User ID                                                                                                    |
| Password                                                                                                    |
| Remember User ID  For log in problems: please try the email address that you registered with as your user name. If you do not remember your password, please click "Password?".  I Agree to <u>HIPAA Disclosure!</u> LOGIN  Forgot UserName Password? Register |

#### **Creating An Account**

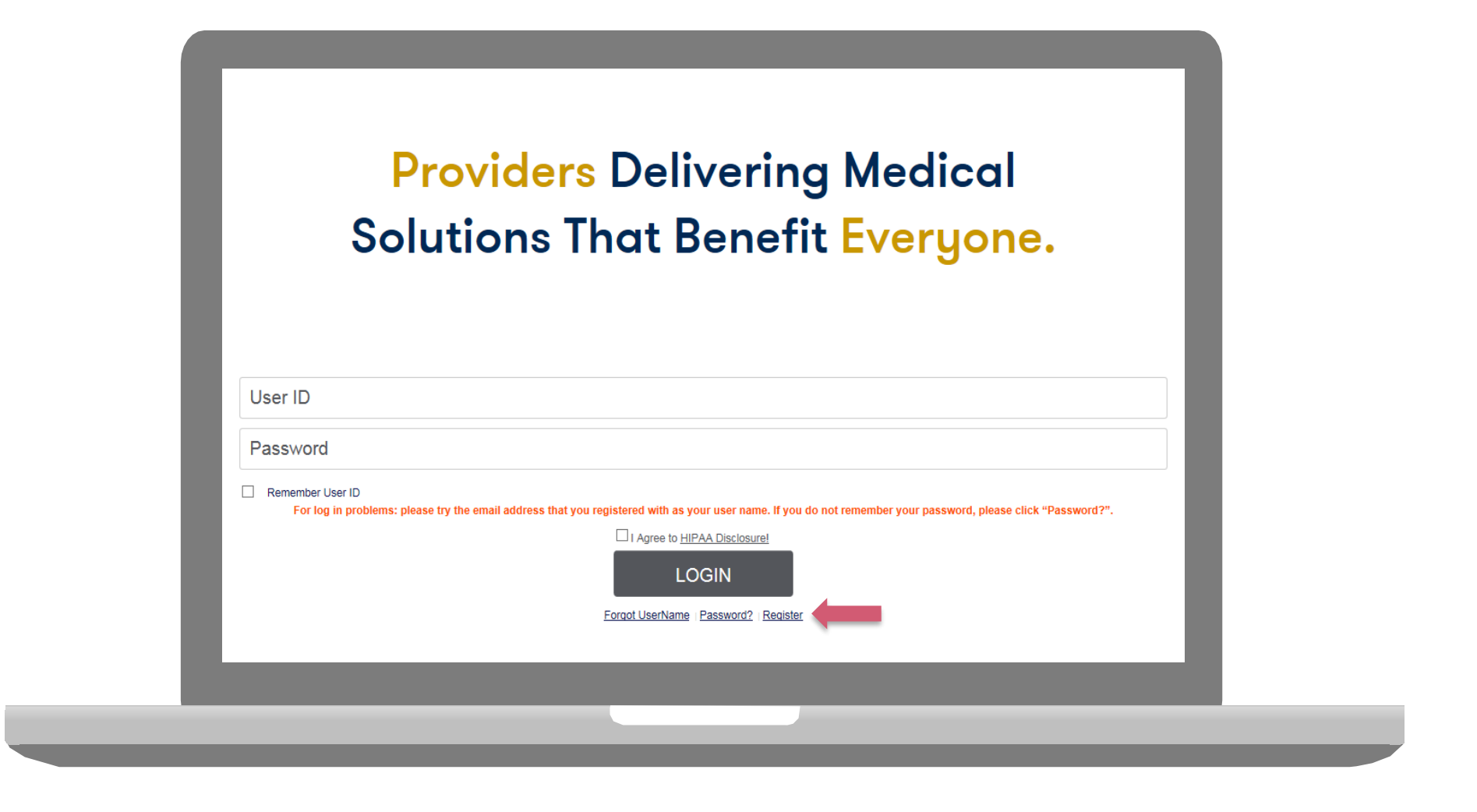

To create a new account, click Register.
#### **Creating An Account**

| Web Portal Preference         Please select the Portal that is listed in your provider training material. This selection determines the primary portal that you will using to submit cases over the web.         Default Portal*:       Medsolutions         Vess       Information         All Pre-Authorization notifications will be sent to the fax number and email address provided below. Please make sure you provide valid information.         User Name*:       Address*:       Phone*:                                                                                                    |                                         |
|----------------------------------------------------------------------------------------------------|-----------------------------------------|
| Web Ponal Prefetence         Please select the Portal that is listed in your provider training material. This selection determines the primary portal that you will using to submit cases over the web.         Default Portal*:       Medsolutions         Vest Information         All Pre-Authorization notifications will be sent to the fax number and email address provided below. Please make sure you provide valid information.         User Name*:       Address*:                                                                                                    |                                         |
| Please select the Portal that's latter in your ported training interfact. This selection certaining interfact that you will daily of will daily of will d                                    |                                         |
| User Information         All Pre-Authorization notifications will be sent to the fax number and email address provided below. Please make sure you provide valid information.         User Name*:       Address*:       Phone*:                                                                                                    |                                         |
| User Information All Pre-Authorization notifications will be sent to the fax number and email address provided below. Please make sure you provide valid information. User Name*: Address*: Phone*:                                                                                                    |                                         |
| All Pre-Authorization notifications will be sent to the fax number and email address provided below. Please make sure you provide valid information. User Name*: Address*: Phone*:                                                                                                    |                                         |
| User Name*: Phone*:                                                                                                    |                                         |
|                                                                                                    |                                         |
| Email*:                                                                                                    |                                         |
| Confirm Email*: City*: Fax*:                                                                                                    |                                         |
| First Name*: Select V Zip*:                                                                                                    |                                         |
| Last Name*: Office Name:                                                                                                    |                                         |
|                                                                                                    |                                         |
| Provider Information Account                                                                                                    | nt Type:* Physician                     |
| Please Select the Physician that you represent. A notification will be sent to the organization regarding this registration                                                                                                    |                                         |
| Physician First Name: Physician Last Name*:                                                                                                    |                                         |
| Tax ID*: NPI:                                                                                                    |                                         |
|                                                                                                    | Find                                    |
| Please read below to sign up as an appropriate user.                                                                                                    |                                         |
| Physician: An Individual Practitioner, A Medical Group Practice or an assistant of a Physician who would create and check status of a Pre-authorization.<br>Facility: Diagnostic Imaging Center, In-Office Provider (IOP), Hospital or Facility who would create and check status of a Pre-Authorization.<br>Patients of the Authorization and the active of the Authorization and the Authorization and the Aut | arrad Tay Ida after your initial login  |
| Health Plan: A Health Plan representative who can check the status of Pre-Authorization, claims and payments. It you represent multiple 1 ax 10s, prease register with your Primary 1 ax 10. You can be additional pre-<br>Health Plan: A Health Plan representative who can check the status of Pre-Authorization and Claims.                                                                                                    | erreu rax ius alter your initial login. |
|                                                                                                    |                                         |

Select a Default Portal. Choose the Account Type, and complete the registration form. There are (4) account types: Facility, Physician, Billing Office, and Health Plan

### **Creating An Account**

| Web Portal Prefere                                                                                                    | nce                                                                                                    |                                                                                                    |                                                            |                                                                                     |                                                                                |                                       |                                        |                             |                                         |  |
|----------------------------------------------------------------------------------------------------|----------------------------------------------------------------------------------------------------|----------------------------------------------------------------------------------------------------|------------------------------------------------------------|-------------------------------------------------------------------------------------|--------------------------------------------------------------------------------|---------------------------------------|----------------------------------------|-----------------------------|-----------------------------------------|--|
| Please select the Port Default Portal*:                                                                                      | Medsolutions                                                                                                    | ning material. This select                                                                                           | ion determi                                                | nes the primary porta                                                               | il that you will using to                                                      | submit cas                            | es over the web.                       |                             |                                         |  |
| User Registration                                                                                                    |                                                                                                    |                                                                                                    |                                                            |                                                                                     |                                                                                |                                       |                                        |                             |                                         |  |
| UserName:                                                                                                    | MYoder                                                                                                    |                                                                                                    |                                                            | Address:                                                                            | 731 Cool Sprin                                                                 | gs Blvd                               |                                        | Phone:                      | 800-575-4517                            |  |
| Email:                                                                                                    | evicorejedi1234@gmail.com                                                                                                    |                                                                                                    |                                                            | City:                                                                               | Franklin                                                                       |                                       |                                        | Ext:                        |                                         |  |
| Account Type:<br>First Name:                                                                                                 | Physician<br>Mallory                                                                                                    |                                                                                                    |                                                            | State:                                                                              | TN                                                                             | Zip: 3                                | 7067                                   | Fax:                        | 615-468-4408                            |  |
| Last Name:                                                                                                    | Yoder                                                                                                    |                                                                                                    |                                                            | Office Name:                                                                        | eviCore                                                                        |                                       |                                        |                             |                                         |  |
| Provider Informatic                                                                                                    | n                                                                                                    |                                                                                                    |                                                            |                                                                                     |                                                                                |                                       |                                        |                             |                                         |  |
| Physician FirstName:                                                                                                    | TEST                                                                                                    | Physician LastName:                                                                                                  | DOCTOR                                                     |                                                                                     | Street Address:                                                                | 730 C<br>BLVD                         | DOL SPRINGS                            |                             |                                         |  |
| State:                                                                                                    | TN                                                                                                    | Tax ID:                                                                                                    | *****6789                                                  |                                                                                     | NPI:                                                                           | 74174                                 | 17410                                  |                             |                                         |  |
| Please read below to<br>Physician: An Individ<br>Facility: Diagnostic Ir<br>Billing Office: A billin<br>Health Plan: A Healt | sign up as an appropriate user.<br>ual Practitioner, A Medical Group<br>naging Center, In-Office Provider (<br>g Office who can check the status<br>i Plan representative who can che | Practice or an assistant o<br>IOP), Hospital or Facility<br>of Pre-Authorization, clai<br>ck the status of Pre-Autho | f a Physicia<br>who would o<br>ms and pay<br>prization and | n who would create a<br>create and check stat<br>ments. If you represe<br>d Claims. | and check status of a F<br>tus of a Pre-Authorizat<br>ent multiple Tax IDs, pl | Pre-authoriza<br>ion.<br>ease registe | ition.<br>Ir with your Primary Tax ID. | You can tie additional pref | erred Tax Ids after your initial login. |  |
|                                                                                                    |                                                                                                    |                                                                                                    |                                                            |                                                                                     |                                                                                |                                       |                                        |                             | Back Submit Registration                |  |

Review information provided, and click "Submit Registration."

### **User Registration-Continued**

| Default Portal*:                                 | Medsolutions                                                               | USER REGISTRATION                                                                                                    | ×                                                                                                    |
|--------------------------------------------------|----------------------------------------------------------------------------|----------------------------------------------------------------------------------------------------|----------------------------------------------------------------------------------------------------|
|                                                  |                                                                            | User Access Agreement                                                                                                    | *Required                                                                                                    |
|                                                  |                                                                            | eviCore<br>Provider/Customer Access Agreement for Web-Base                                                                                                    | A Applications                                                                                                    |
| UserName:<br>Email:<br>Account Type:             | MYoder<br>evicorejedi1234@gmail.com<br>Physician                           | This Provider/Customer Access Agreement for Web<br>Agreement") contains the terms and conditions for u<br>web-based applications provided by ev/Core through<br>Agreement applies to Provider/Customer and all em<br>access to ev/Core's web-based applications by utiliz<br>Identification Number ("PIN"), Security Password, or | Based Applications ("Access<br>se by Provider/Customers of the<br>its Web Site. This Access<br>ployees and/or agents that have<br>ing a User ID and Personal<br>other security device provided |
| First Name:<br>Last Name:                        | Mallory<br>Yoder                                                           | To obtain access to eviCore's Web Site applications<br>to this Access Agreement. After reviewing these doc<br>accept the Access Agreement by checking the "Acce<br>box. If User accepts, this will result in a binding cont<br>just as if User had physically signed the Access Agre                                              | , User must first read and agree<br>uments, User will be asked to<br>ppt Terms and Conditions" check,<br>ract between User and eviCore,<br>sement.                                             |
| Provider Information                             |                                                                            | Each and every time User accesses eviCore's web-t to be bound by this Access Agreement, as it may be                                                                                                    | based applications, User agrees<br>amended from time to time.                                                                                                    |
| Physician FirstName:                             | TEST P                                                                     | Limited License. Upon acceptance, eviCore gra<br>revocable, nonexclusive, and nontransferable li<br>electronically eviCore's web-based applications<br>Provider/Customer is currently bound by a Prov                                                                                                    | Ints Provider/Customer a<br>mited license to access<br>only so long as<br>ider/Customer Agreement (as                                                                                          |
| State:                                           | TN T                                                                       | ax ID: Used herein a Provider/Customer Agreement 1<br>care/medical services to members of health pla<br>conjugical services, not hear it is with eviCore<br>The electronic access to any configuration of eviCore's w                                                                                                    | is an agreement to provide health<br>ns for which eviCore provides<br>directly or said health plan(s)).                                                                                        |
| Disease sound halfs                              |                                                                            | Accept Terms and Conditions                                                                                                    |                                                                                                    |
| Please read below to s<br>Physician: An Individu | sign up as an appropriate user.<br>Jal Practitioner, A Medical Group Pract | ice or an assis                                                                                                    | Submit Cancel                                                                                                    |

#### Accept the Terms and Conditions, and click "Submit."

### **User Registration-Continued**

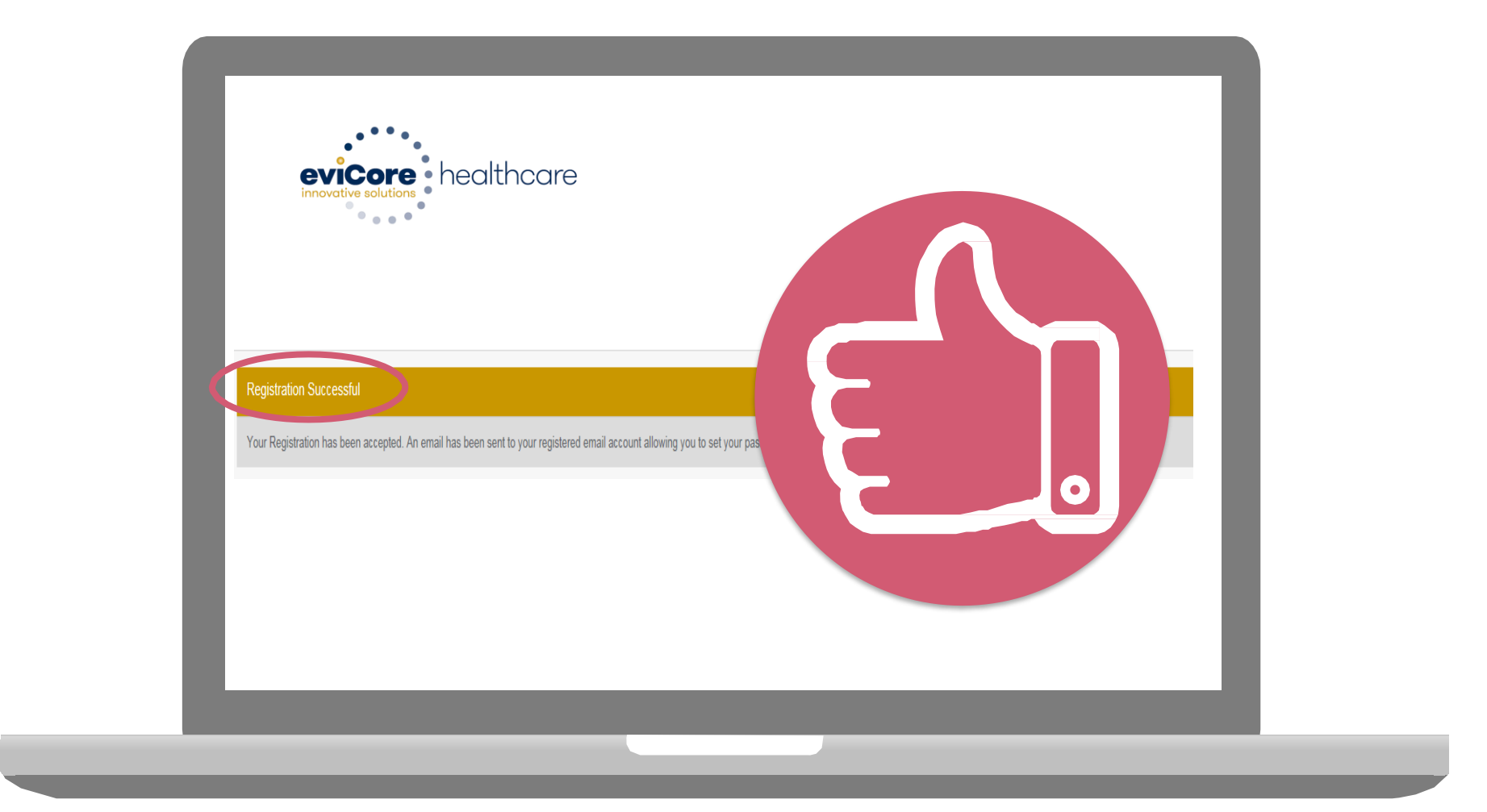

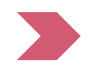

You will receive a message on the screen confirming your registration is successful. You will be sent an email to create your password.

### **Create a Password**

Your password must be at least (8) characters long and contain the following:

Uppercase letters
 Lowercase letters
 Numbers
 Characters (e.g., ! ? \*)

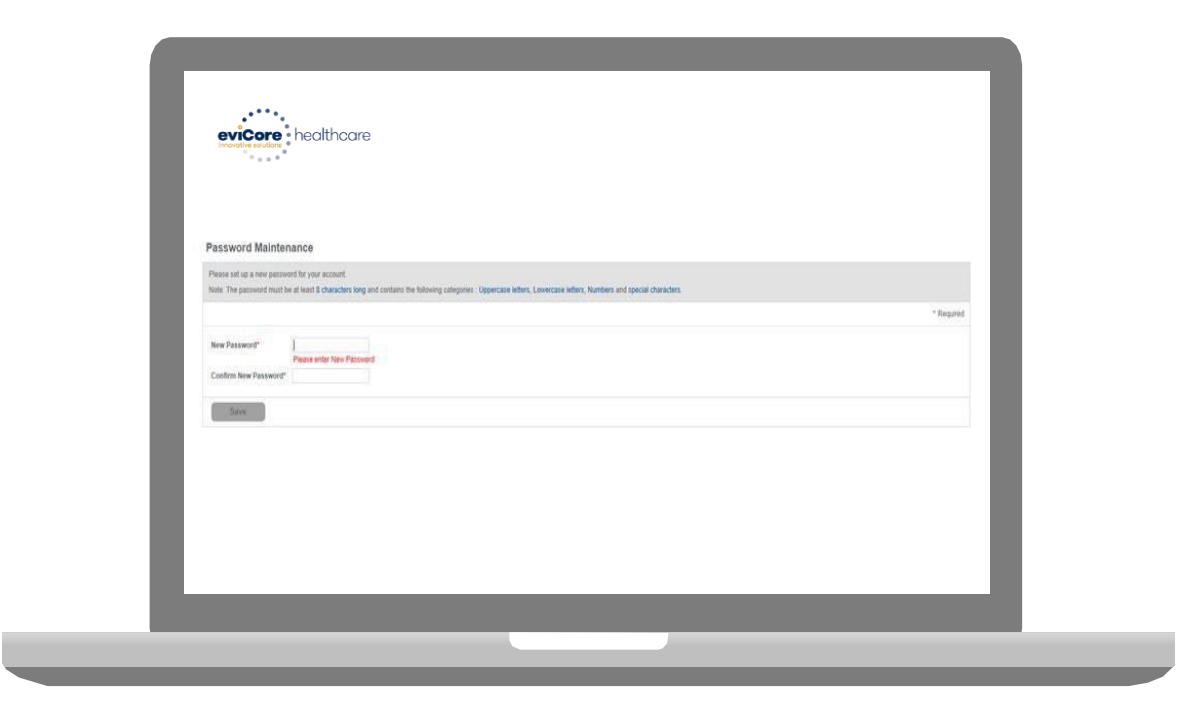

## **Web Account Overview**

## Account Log-In

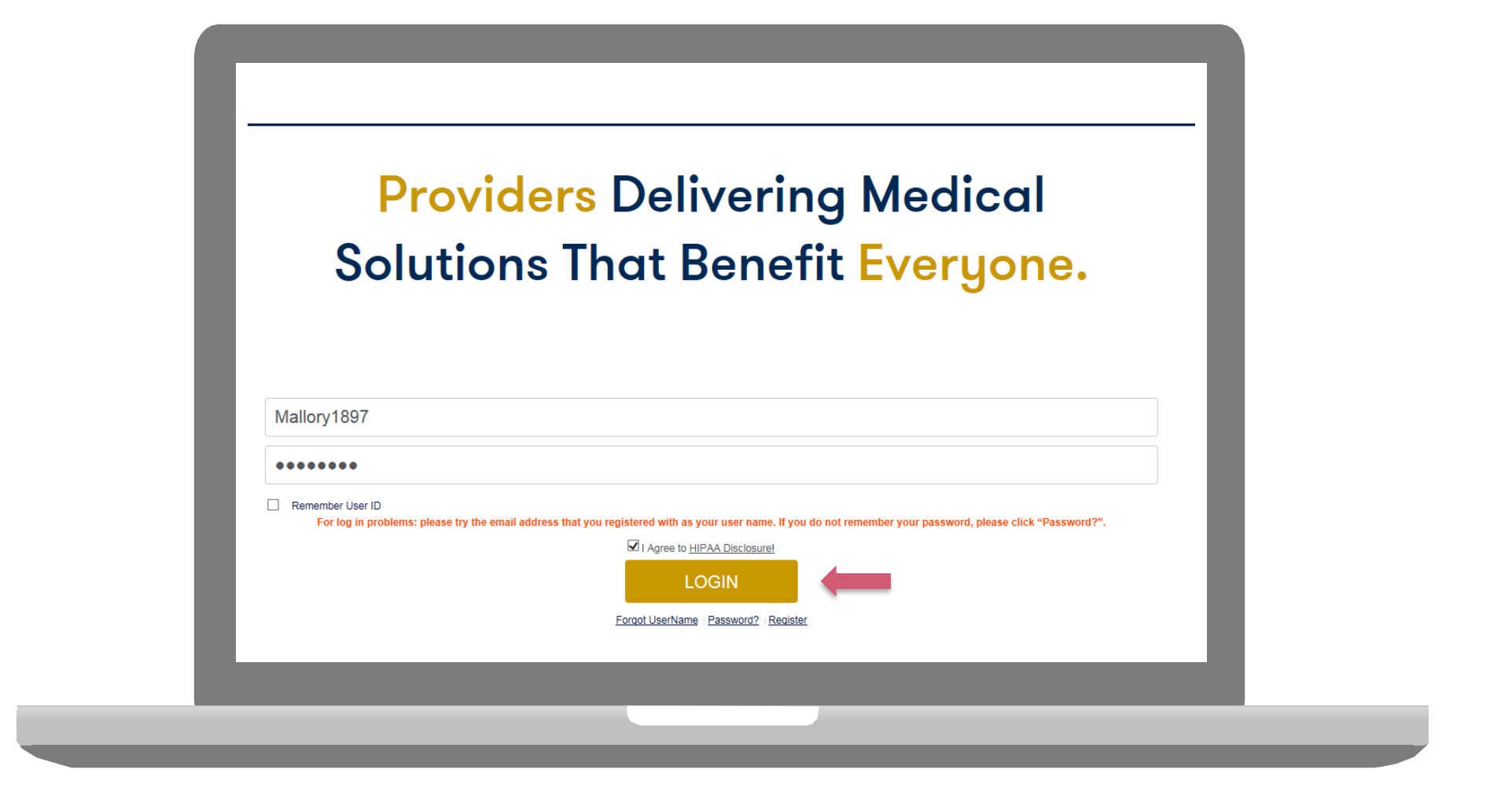

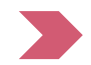

To log-in to your account, enter your User ID and Password. Agree to the HIPAA Disclosure, and click "Login."

#### Announcement

| eviCore health                            | ncare                             |                               |                        |                                 |                        |                         |                         |                  | MCNET Online Chat 😧 🎒 Logout                       |  |
|-------------------------------------------|-----------------------------------|-------------------------------|------------------------|---------------------------------|------------------------|-------------------------|-------------------------|------------------|----------------------------------------------------|--|
| Announcements                             | Home                              | Search/Start Case             | Claim Search           | User Administration             | Content Admin          | Case Summary            | Payment Status          | Reports          | System Admin CareCore National Portal              |  |
| Announcements                             |                                   |                               |                        |                                 |                        |                         |                         |                  | a ?                                                |  |
| Low Dose CT Scree                         | ning for Lung                     | ) Cancer- Posted on: 19 Ja    | an 2016                |                                 |                        |                         |                         |                  |                                                    |  |
| When requesting ser<br>Note: This does no | vices for Lung<br>t apply to Cign | Cancer Screening, please<br>a | e note that for Medica | re patients, the appropriate CF | PT Code G0297 should t | be used in accordance w | ith CMS Guidelines. Upo | n approval, this | will ensure proper payment upon billing of claims. |  |
| New Announcemen                           | ts- Posted on                     | : 01 Jan 2015                 |                        |                                 |                        |                         |                         |                  |                                                    |  |
|                                           |                                   |                               |                        |                                 |                        |                         |                         |                  |                                                    |  |
|                                           |                                   |                               |                        |                                 |                        |                         |                         |                  |                                                    |  |
|                                           |                                   |                               |                        |                                 |                        |                         |                         |                  |                                                    |  |
|                                           |                                   |                               |                        |                                 |                        |                         |                         |                  |                                                    |  |
|                                           |                                   |                               |                        |                                 |                        |                         |                         |                  |                                                    |  |
|                                           |                                   |                               |                        |                                 |                        |                         |                         |                  |                                                    |  |
|                                           |                                   |                               |                        |                                 |                        |                         |                         |                  |                                                    |  |
|                                           |                                   |                               |                        |                                 |                        |                         |                         |                  |                                                    |  |
|                                           |                                   |                               |                        |                                 |                        |                         |                         |                  |                                                    |  |

Once you have logged in to the site, you will be directed to the main landing page that includes important announcements.

<u>Note</u>: You can access the CareCore National Portal at any time if you are registered. Click the CareCore National Portal button on the top right corner to seamlessly toggle back and forth between the two portals without having to log-in multiple accounts.

### **Account Settings**

The **Options Tool** allows you to access your Account Settings to update information:

- Change password
- Update user account information (address, phone number, etc.)
- Set up preferred Tax ID numbers of Physicians or Facilities

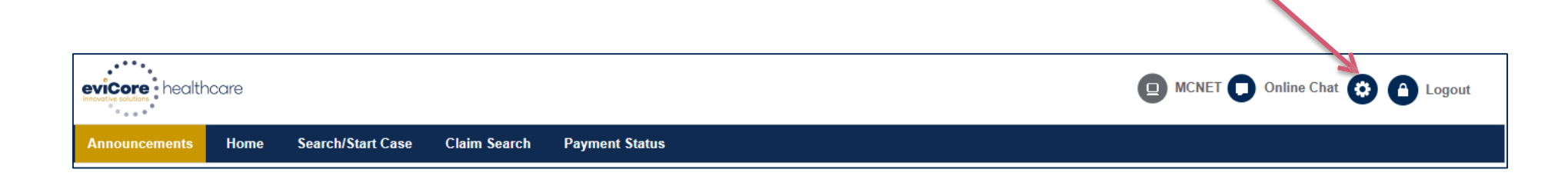

### **Account Settings**

Adding **Preferred Tax ID numbers** will allow you to view the summary of cases submitted for those providers:

- Search for a Tax ID by clicking **Physician** or **Facility**.
- Confirm you are authorized to access PHI by clicking the check box, and hit Save.

| eviCore healt                                 | hcare                                                        |                                                       |                                                                                                    |
|-----------------------------------------------|--------------------------------------------------------------|-------------------------------------------------------|----------------------------------------------------------------------------------------------------|
| Preferences                                   |                                                              |                                                       |                                                                                                    |
| Please set up Preferr<br>via Case Lookup, Pat | ed Provider Tax IDs for your<br>ient History and Recently Su | account. You can searc<br>bmitted grids. It also allo | h and add a Physician or Facility Tax ID. Adding preferred tax id would allow you to view the summary of cases submitted for these provider Tax IDs. The Case Summary can be viewed<br>ws you to view the Claims details of your preferred Facilities.                                                                                             |
| O Physician                                   | O Facility                                                   |                                                       |                                                                                                    |
| Tax ID*                                       |                                                              | Add                                                   | Before proceeding, you must confirm that you are authorized to access Protected Health Information (PHI) as defined under the Health<br>Insurance Portability and Accountability Act on behalf of the Tax ID/s added.                                                                                                    |
| Preferred Tax Ids on                          | my account                                                   |                                                       | You must also agree to limit your access to the minimum amount of information necessary to perform a permitted treatment or other health care operations activity.                                                                                                    |
| Tax ID                                        | Provider Type                                                |                                                       | In the event you obtain access to information that you are not authorized to view, please notify eviCore immediately.                                                                                                    |
| 123456789                                     | Physician                                                    | ×                                                     | Failure to comply with these terms may result in immediate termination of you and your organization's access to eviCore' website.                                                                                                    |
|                                               |                                                              |                                                       | Privacy Breaches: Be very careful to check the ordering physician's full name, their specialty and the last four digits of their TIN or NPI before selecting them in this system. By sending patients' Protected Health Information (PHI) to physicians who are not the ordering physicians, you may be in violation of HIPAA Privacy regulations. |
|                                               |                                                              |                                                       | * I hereby agree that I have read and understood the above message                                                                                                    |
|                                               |                                                              |                                                       | Save Cancel                                                                                                    |

## **Search/Start Case**

#### Home Tab

The Home Page will have two worklists: My Pending Worklist and Recently Submitted Cases

#### **My Pending Worklist**

- Save case information and complete case at a later time
- Submit additional clinical to a pending case after submission without having to fax

#### **Recently Submitted Cases**

• Cases that are pending review and/or cases recently approved or denied

| Му | Pending Worklist -                     | 1* | Cases Pending for Ca | ase Details and Survey v | will be deleted after 7 | calendar days |             |               | 🔊 🖸 🛢                 | ) 🛃           | ?   |  |
|----|----------------------------------------|----|----------------------|--------------------------|-------------------------|---------------|-------------|---------------|-----------------------|---------------|-----|--|
|    | Clear Filters Refresh Data Save Prefer |    |                      |                          |                         |               |             |               |                       |               |     |  |
|    | Case Number                            | ~  | Insurer Name v       | Patient Name ~           | Date Of Birth ~         | CPT Codes ~   | ICD Codes ~ | ICD Version V | Referring Physician ~ | Facility      |     |  |
| ×  |                                        |    | MEDSOLUTIONS DEMO    | HILL, BOBBY              | 2/1/1974                | 70551         | A01.4       | 10            |                       |               | ~   |  |
| <  |                                        |    |                      |                          |                         |               |             |               |                       |               | ~   |  |
|    |                                        |    |                      |                          |                         |               |             |               |                       |               | ,   |  |
|    | < 1 < H                                |    |                      |                          |                         |               |             |               |                       | 1 - 1 of 1 it | ems |  |

| Recently Submitted    | d Cases - 0  |                       |                 |      |              |                 |             |                                          | ଛ ତ 🚇                              | . 🛃 ?        |
|-----------------------|--------------|-----------------------|-----------------|------|--------------|-----------------|-------------|------------------------------------------|------------------------------------|--------------|
| Start Date : 07/19/20 | 16 🗰         | End Date : 07/20/2016 |                 |      |              |                 |             | Clear Filters Refresh Data Save          | Preference  Only My F              | Portal Cases |
| Case Number 🔹 🗠 🗠     | Insurer Name | ✓ Patient Name        | ✓ Date Of Birth | ∨ Ca | ase Status V | Case Activity ~ | Submit Date | <ul> <li>Authorization Number</li> </ul> | <ul> <li>Effective Date</li> </ul> | ~ Expiratio  |
|                       |              |                       |                 |      |              |                 |             |                                          |                                    | ~            |
|                       |              |                       |                 |      |              |                 |             |                                          |                                    |              |
|                       |              |                       |                 |      |              |                 |             |                                          |                                    |              |
|                       |              |                       |                 |      |              |                 |             |                                          |                                    |              |
|                       |              |                       |                 |      |              |                 |             |                                          |                                    |              |

#### Search/Start Case – Member Lookup

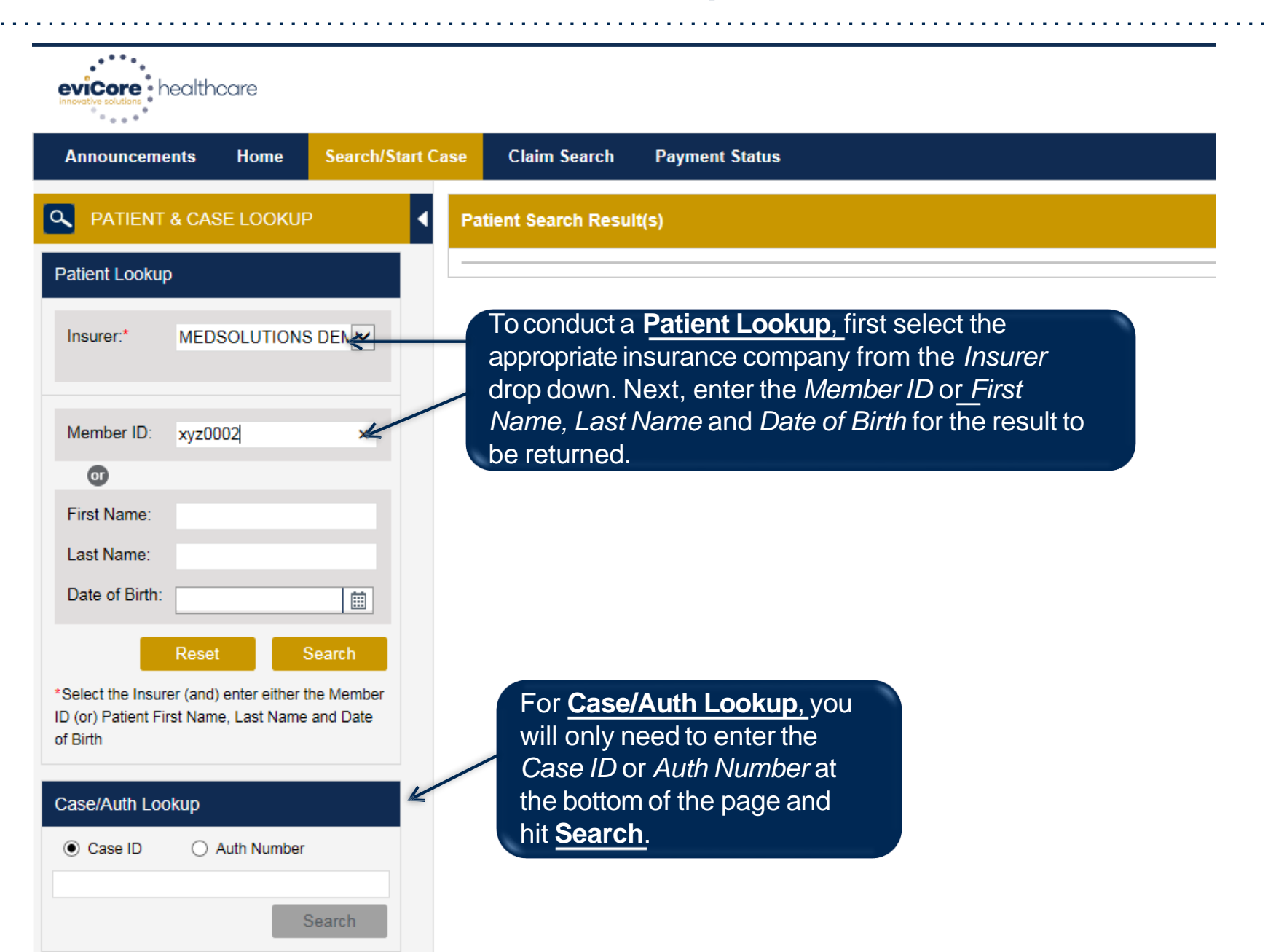

## Search/Start Case – Member Lookup

| Patient Sea    | rch Result(s)                   |                |                                                             |                                                                    |                                                                        |                                                                   |                                 | ?                   |
|----------------|---------------------------------|----------------|-------------------------------------------------------------|--------------------------------------------------------------------|------------------------------------------------------------------------|-------------------------------------------------------------------|---------------------------------|---------------------|
| Member ID      | Patient Name                    | Date Of Birth  | Gender                                                      | Address                                                            | Program                                                                |                                                                   | Program Effective Date          | Program Term        |
| XYZ00002       | HILL, BOBBY                     | 02/01/1974     | f a parti                                                   | ial ID is pu                                                       | it in the sea                                                          | arch box, a                                                       | 909                             | 12/31/2999 🔨        |
| <<br>PLEASE MA | AKE SURE YOU ARE SELECT         | TING THE COP A | ist of m<br>can be s<br>nighlight<br>select th<br>patient's | embers w<br>selected of<br>ted blue. F<br>he correct<br>s name and | ill populate<br>nce the me<br>Please mak<br>patient by \<br>d DOB befo | A member<br>mber is<br>se sure you<br>rerifying th<br>ore clickin | er<br>U starting a n<br>De<br>g | EW REQUEST          |
| Patient Deta   | all Information                 |                | Create (                                                    | Case.                                                              |                                                                        |                                                                   |                                 |                     |
| Member ID:     | XYZ00002                        | Gender:        | MALE                                                        |                                                                    | Progr                                                                  | am:                                                               | MSI DEMO PROGRAM -<br>PA REQ    |                     |
| Name:          | HILL, BOBBY                     | Address:       | 101 MAIN ST,                                                | FRANKLIN, TN, 37                                                   | 067<br>Progr                                                           | am Effective Date:                                                | 01/01/2009                      |                     |
| Date of Birth: | 02/01/1974                      | insurer:       | MEDSOLUTIO                                                  | ONS DEMO                                                           | Progr                                                                  | am Term Date:                                                     | 12/31/2999                      |                     |
| This is a MED  | SOLUTIONS DEMO Program          |                |                                                             | If the patie                                                       | ere are case<br>ent. thev wil                                          | es associa<br>I populate                                          | ted with the<br>once the        | ate Case            |
| Patient Hist   | ory - 49 Records found          | 4              |                                                             | patie                                                              | nt is select                                                           | ed. Doubl                                                         | e click on a                    | <b>ž</b> ?          |
| Case ID 🔻      | <ul> <li>Auth Number</li> </ul> | Submit Date    | ✓ Case Stat                                                 | case<br>that c                                                     | ID in the <b>F</b><br>case.                                            | Patient His                                                       | story to open                   | iresh Data          |
| 101840634      |                                 | 7/7/2016       | Pending                                                     | RN F                                                               | Review Process                                                         |                                                                   |                                 | 7~                  |
| 101837513      | A31309042                       | 7/7/2016       | Approved                                                    | I III                                                              |                                                                        | 07/07/2016                                                        | 09/05/2016                      | e                   |
| 101837334      |                                 | 7/7/2016       | Canceled                                                    |                                                                    |                                                                        |                                                                   |                                 | 2                   |
| 101827785      |                                 | 7/6/2016       | Canceled                                                    |                                                                    |                                                                        |                                                                   |                                 | 7                   |
| 101798766      |                                 | 6/30/2016      | Pending                                                     | RN F                                                               | Review Process                                                         |                                                                   |                                 | - <b>~</b>          |
|                | 2 3 4 5 6 7                     | 8 9 10         |                                                             |                                                                    |                                                                        |                                                                   |                                 | > 1 - 5 of 49 items |

50

## **Case Creation – CPT/ICD Codes**

- Begin typing the **CPT** and **ICD codes** or descriptions, then click the appropriate option with your cursor. *Please note the portal allows selection of <u>unlimited</u> CPT and ICD codes.*
- The Place of Service option will populate automatically, but it is important to <u>verify the</u> setting of the procedure performed, regardless of CPT code. Please see page 52 for place of service descriptions.

| PATIENT & CASE LOOKUP                                                                                           | CASE DETAIL          |                                                          |                                                                    |                                                      | ?       |
|----------------------------------------------------------------------------------------------------|----------------------|----------------------------------------------------------|--------------------------------------------------------------------|------------------------------------------------------|---------|
| Patient Lookup                                                                                                  | Member               | Insurer: MEDSOLUTIONS DEMO<br>First Name: BOBBY Last Nam | Member ID: XYZ00002 Health Pla<br>ne: HILL Date of Birth: 2/1/1974 | n/Program: MSI DEMO PROGRAM - PA REQ<br>Gender: MALE |         |
|                                                                                                    | CPT/ICD              | CPTCodes : ICD Codes :                                   |                                                                    |                                                      |         |
| Member ID: xyz00002                                                                                             | CPT Codes<br>Search: |                                                          |                                                                    |                                                      | 2       |
| Last Name:                                                                                                    | Code                 | Description                                              |                                                                    | Modifier                                             |         |
| Reset Search                                                                                                    | 644/9                | Injection, anesthetic agent and/or steroid, transfora    | minal epidural; cervical or thoracic, single level                 | LT Y                                                 | *       |
| *Select the Insurer (and) enter either the Member<br>ID (or) Patient First Name, Last Name and Date<br>of Birth | Diagnosis            | ICD 10                                                   | The POS v                                                          | will default to outpatient/inp                       | Datient |
| Case/Auth Lookup                                                                                                | Search:              |                                                          | based upo<br>the setting                                           | of the procedure performe                            | ed, and |
| Case ID     O Auth Number                                                                                       | Code                 | Description<br>Other chronic pain                        | change ac                                                          | cordingly, if needed. See p                          | bage 52 |
| Search                                                                                                    |                      | San San San San San San San San San San                  | K                                                                  |                                                      |         |
|                                                                                                    | Please select th     | e Date Of Service Place Of                               | Service Outpatient (2 Initial Service Request                      |                                                      |         |

Save & Next

### **Case Creation – Place of Service**

- **Ambulatory** This should be used when the request will be handled at an ASC (Ambulatory Surgery Center).
- Office This should be used when the request will be requested in the office setting. As an added benefit, this option will also select the 'Procedure to be performed at Requesting Physician's Office' (previously known as the Physician as Facility button on the portal) when the Ordering Physician is a Participating provider.
- **Outpatient** This should be used if being performed in the Hospital setting and as an Outpatient procedure.
- **Inpatient** This should be used if being performed in the Hospital setting and as an Inpatient procedure.

| wiCore healthcare is unable to accept a retrospective or same-day request for an inpatient authorization. If the patient has already been admitted and you cannot change the start date, please contact Cigna directly by using the number on the back<br>he customer's ID card, and select "urgent" or "emergency" at the appropriate prompt, in order to speak with a Cigna agent (do not select the "pain management or joint surgery" prompt) Please make sure the correct Place of<br>Service is selected for the procedure being requested before moving forward.<br>If you are requesting inpatient services within 2 business days of the admission date, please contact eviCore at 888-693-3297 to initiate the request.<br>Please select the Date Of Service Place of Service Outpatient (2 v Initial Service Request Cigna direct) (2 v Initial Service Request Cigna direct) (2 v Initial Service Cigna direct) (2 v Initial Service Request Cigna direct) (2 v Initial Service Request Cigna direct) (2 v Initial Service Cigna direct) (2 v Initial Service Cigna direct) (2 v Initial Servic | lealth Plan or eviCore may contact the                                                                                                    | patient about this author                                                 | ization request via c                                                               | all or text.                                                                        |                                                                                                    |
|----------------------------------------------------------------------------------------------------|----------------------------------------------------------------------------------------------------|---------------------------------------------------------------------------|-------------------------------------------------------------------------------------|-------------------------------------------------------------------------------------|----------------------------------------------------------------------------------------------------|
| Please select the Date Of Service POS Name<br>Outpatient Hospital<br>Outpatient (21)<br>Office (11)<br>Outpatient (22)                                                                                                    | viCore healthcare is unable to accept a<br>se customer's ID card, and select "urge<br>service is selected for the<br>you are requesting inpat | retrospective or same of<br>ont" or "emergency" at the<br>procedure being | lay request for an injust<br>te appropriate prom<br>prequested be<br>hin 2 busines: | patient authorization<br>pt, in order to speak<br>offore moving to<br>s days of the | The patient has already been admitted and you cannot change the start date, please contact Cigna directly by using the number on the back of with a Cigna agent (do not select the "pain management or joint surgery" prompt) Please make sure the correct Place of forward. |
| POS Name<br>Outpatient Hospital Ambulatory (24)<br>Inpatient (21)<br>Office (11)<br>Outpatient (22)                                                                                                    | Please select the Date Of Service                                                                                                    |                                                                           | Place Of Service                                                                    | Outpatient (2 🗸                                                                     | Initial Service Request                                                                                                    |
|                                                                                                    | L                                                                                                    |                                                                           | POS Name<br>Outpatient Hospital                                                     | Ambulatory (24)<br>Inpatient (21)<br>Office (11)<br>Offication (22)                 |                                                                                                    |

## **Case Creation – Ordering Physician**

- Select from a default Physician or search by Name, Tax ID, or NPI number.
- Once the correct physician displays, select by clicking on the record. Then hit "Save & Next."

|                                                          | Member                                                                                                    |                                                                                                    | SOLUTIONS DEMO                                                                                                    | NDEFID: XY200002 H                                                                               | ealth Plan/Program: A                                                                 | ISI DEMO PROGRAM -                                                                       | PAREQ                                                                                          |                                         |                                                                                                    |
|----------------------------------------------------------|----------------------------------------------------------------------------------------------------|----------------------------------------------------------------------------------------------------|----------------------------------------------------------------------------------------------------|--------------------------------------------------------------------------------------------------|---------------------------------------------------------------------------------------|------------------------------------------------------------------------------------------|------------------------------------------------------------------------------------------------|-----------------------------------------|----------------------------------------------------------------------------------------------------|
| MEDSOLUTIONS DE 🗸                                        |                                                                                                    | First Name: BOBE                                                                                                    | 3Y Last Name: HILL                                                                                                    | Date of Birth: 2/1/1974                                                                          | Gender: MAL                                                                           | E                                                                                        |                                                                                                |                                         |                                                                                                    |
| yz00002                                                  | СРТЛСО                                                                                                    | CPT Codes : 64479                                                                                                    | ICO Codes : Code                                                                                                    |                                                                                                  |                                                                                       |                                                                                          |                                                                                                |                                         |                                                                                                    |
| OR                                                       | Physician                                                                                                    |                                                                                                    |                                                                                                    |                                                                                                  |                                                                                       |                                                                                          |                                                                                                |                                         |                                                                                                    |
|                                                          | Physician Preferences                                                                                                    |                                                                                                    |                                                                                                    |                                                                                                  |                                                                                       |                                                                                          |                                                                                                |                                         |                                                                                                    |
|                                                          |                                                                                                    |                                                                                                    |                                                                                                    |                                                                                                  |                                                                                       |                                                                                          |                                                                                                |                                         |                                                                                                    |
|                                                          | First Name                                                                                                    | Last Name                                                                                                    | Address                                                                                                    | City                                                                                             | State                                                                                 | Zip Code                                                                                 | NPI                                                                                            | Tax ID                                  |                                                                                                    |
| et Search                                                | TEST                                                                                                    | DOCTOR                                                                                                    | 730 COOL SPRINGS BLVD                                                                                                    | FRANKLIN                                                                                         | TN                                                                                    | 370677289                                                                                | 7417417410                                                                                     | *****6789                               |                                                                                                    |
| and) enter either the Member<br>lame, Last Name and Date |                                                                                                    |                                                                                                    |                                                                                                    |                                                                                                  |                                                                                       |                                                                                          |                                                                                                |                                         |                                                                                                    |
|                                                          |                                                                                                    |                                                                                                    |                                                                                                    |                                                                                                  |                                                                                       |                                                                                          |                                                                                                | 1                                       | - 1 of 1 it                                                                                                    |
|                                                          |                                                                                                    |                                                                                                    |                                                                                                    |                                                                                                  |                                                                                       |                                                                                          |                                                                                                |                                         |                                                                                                    |
| μp                                                       |                                                                                                    |                                                                                                    |                                                                                                    |                                                                                                  |                                                                                       |                                                                                          |                                                                                                |                                         |                                                                                                    |
| O Auth Number                                            | Procedure to be perfo                                                                                                    | armed at Requesting F                                                                                                    | Physician's Office                                                                                                    |                                                                                                  |                                                                                       |                                                                                          |                                                                                                |                                         |                                                                                                    |
| Auth Number                                              | Procedure to be perfo                                                                                                    | ormed at Requesting F                                                                                                    | Physician's Office                                                                                                    |                                                                                                  |                                                                                       |                                                                                          |                                                                                                |                                         | Đ                                                                                                    |
| P Auth Number Search                                     | Procedure to be perfo<br>Physician Search<br>First Name: TEST                                                                                                    | armed at Requesting F                                                                                                    | Physician's Office<br>Tax ID:                                                                                                    |                                                                                                  |                                                                                       | State                                                                                    | e: Select State 🗸                                                                              |                                         | ٤                                                                                                    |
| Auth Number                                              | Procedure to be perfor<br>Physician Search<br>First Name: TEST<br>Last Name: Doctor                                                                                                    | ormed at Requesting f                                                                                                    | Physician's Office<br>Tax ID:<br>NPI:                                                                                                    |                                                                                                  |                                                                                       | Stab                                                                                     | e: Select State ✔                                                                              |                                         | £                                                                                                    |
| Auth Number                                              | Procedure to be perfor<br>Physician Search<br>First Name: TEST<br>Last Name: Doctor<br>Enter the First Name and Last                                                                                                    | armed at Requesting f                                                                                                    | Physician's Office<br>Tax ID:<br>NPI:                                                                                                    |                                                                                                  |                                                                                       | Stab                                                                                     | 9: Select State 🗸                                                                              | Loo                                     | 3<br>kup Phys                                                                                                    |
| Auth Number                                              | Procedure to be performed and the performance of the performance of th | armed at Requesting F<br>it Name or Tax Id or NPI.                                                                            | Physician's Office<br>Tax ID:<br>NPI:                                                                                                    | ~ City                                                                                           | <ul> <li>State</li> </ul>                                                             | Stab                                                                                     | e: Select State 🗸                                                                              | Loo<br>~ Tax ID                         | L.                                                                                                    |
| ) Auth Number<br>Search                                  | Procedure to be performed and the performance of the performance of th | t Name or Tax Id or NPI.                                                                                                    | Physician's Office Tax ID: NPI: Address 730 COOL SPRINGS BLVD                                                                                                    | ~ Cây<br>FRANKLIN                                                                                | <ul> <li>State</li> <li>TN</li> </ul>                                                 | Stab<br>~ Zip Code<br>370677289                                                          | e: Select State ✔<br>✓ NPI<br>7417417410                                                       | Loo<br>~ Tax ID<br>****6789             | akup Phys                                                                                                    |
| C Auth Number                                            | Procedure to be performed and the performance of the performance of th | it Name or Tax Id or NPI.                                                                                                    | Phyrsician's Office  Tax ID:  NPI:  Address  730 COOL SPRINGS BLVD  730 COOL SPRINGS BLVD                                                                                                    | <ul> <li>Cây</li> <li>FRANKLIN</li> <li>FRANKLIN</li> </ul>                                      | <ul> <li>State</li> <li>TN</li> <li>TN</li> </ul>                                     | Stab<br>2 Zip Code<br>370677289<br>370677289                                             | e: Select State ✔<br>✓ NPI<br>7417417410<br>7417417410                                         | Loo<br>~ Tax ID<br>6789<br>6789         | a<br>kup Phys                                                                                                    |
| Auth Number<br>Search                                    | Procedure to be performed and the performance of the performance of th | It Name or Tax Id or NPI.                                                                                                    | Phyrsician's Office  Tax ID:  NPI:  Address  730 COOL SPRINGS BLVD  730 COOL SPRINGS BLVD  730 COOL SPRINGS BLVD  730 COOL SPRINGS BLVD                                                                                                    | <ul> <li>Cây</li> <li>FRANKLIN</li> <li>FRANKLIN</li> <li>FRANKLIN</li> </ul>                    | <ul> <li>State</li> <li>TN</li> <li>TN</li> <li>TN</li> </ul>                         | Stab<br>Stab<br>21p Code<br>370677289<br>370677289<br>370677289                          | e: Select State ✓<br>✓ NPI<br>7417417410<br>7417417410<br>7417417410                           | Loo<br>~ Tax ID<br>6789<br>6789         | tup Phys                                                                                                    |
| P O Auth Number Search                                   | Procedure to be performed and the performance of the performance of th | It Name or Tax Id or NPI.    Last Name                                                                                        | Physician's Office  Tax ID:  Tax ID:  NPI:  V Address  V Address  V Address  V 730 COOL SPRINGS BLVD  V 730 COOL SPRINGS BLVD  V 730 COOL SPRINGS BLVD  V 730 COOL SPRINGS BLVD  V 730 COOL SPRINGS BLVD  V 730 COOL SPRINGS BLVD  V 730 COOL SPRINGS BLVD  V 730 COOL SPRINGS BLVD  V 730 COOL SPRINGS BLVD  V 730 COOL SPRINGS BLVD  V 730 COOL SPRINGS BLVD  V 730 COOL SPRINGS BLVD  V 730 COOL SPRINGS BLVD  V 730 COOL SPRINGS BLVD | V Cây<br>FRANKLIN<br>FRANKLIN<br>FRANKLIN<br>FRANKLIN                                            | V State<br>TN<br>TN<br>TN<br>TN<br>TN<br>TN                                           | State<br>State<br>21p Code<br>370677289<br>370677289<br>370677289<br>370677289           | e: Select State ✓<br>✓ NPI<br>7417417410<br>7417417410<br>7417417410<br>7417417410             | Loo<br>~ Tax ID<br>6789<br>6789<br>6789 | La Regional Regional |
| P Auth Number Search                                     | Procedure to be performed and the performance of the performance of th | armed at Requesting F<br>at Name or Tax Id or NPI.<br>V Last Name<br>DOCTOR<br>DOCTOR<br>DOCTOR<br>DOCTOR<br>DOCTOR<br>DOCTOR | Physician's Office Tax ID: Tax ID: NPI: V Address V30 COOL SPRINGS BLVD 730 COOL SPRINGS BLVD 730 COOL SPRINGS BLVD 730 COOL SPRINGS BLVD 730 COOL SPRINGS BLVD 730 COOL SPRINGS BLVD 730 COOL SPRINGS BLVD 730 COOL SPRINGS BLVD                                                                                                    | <ul> <li>City</li> <li>FRANKLIN</li> <li>FRANKLIN</li> <li>FRANKLIN</li> <li>FRANKLIN</li> </ul> | <ul> <li>State</li> <li>TN</li> <li>TN</li> <li>TN</li> <li>TN</li> <li>TN</li> </ul> | Zip Code           370677289           370677289           370677289           370677289 | e: Select State ▼<br>VPI<br>7417417410<br>7417417410<br>7417417410<br>7417417410<br>7417417410 | Lool<br>Tax ID<br>6789<br>6789<br>6789  | La Rhys                                                                                                    |

## **Case Creation – Facility**

- Select from a default Facility or search by clicking the Search Facility button and entering the Facility Name, Tax ID, or NPI number. For in-office procedure, click the Look-Up IOP button, and choose from the list.
- Once the correct facility displays, select by clicking on the record. Then hit "Save & Next."

| PATIENT & CASE LOOKUP                                                                            | • | CASE DETAIL              |                |                                                                |                                               |                                                                                                    |         |           |   |                | ?          |
|--------------------------------------------------------------------------------------------------|---|--------------------------|----------------|----------------------------------------------------------------|-----------------------------------------------|----------------------------------------------------------------------------------------------------|---------|-----------|---|----------------|------------|
| Patient Lookup Insurer:* MEDSOLUTIONS DElv                                                       |   | Member                   | in<br>H<br>Fi  | surer: MEDSOLUTIC<br>ealth Plan/Program: MS<br>rst Name: BOBBY | DNS DEMO<br>I DEMO PROGRAM -<br>Last Name: Hi | Member ID: XYZ00002<br>PA REQ<br>LL Date of Birth: 2/1/1                                                                               | 974 Gen | ier: MALE |   |                |            |
| Member ID: xyz00002                                                                              |   | CPT/ICD                  | CI             | PT Codes : 64479 ICD Co                                        | des : G89.29                                  |                                                                                                    |         |           |   |                |            |
| 0                                                                                                |   | Physician                | PI             | nysician Name: DOCTOR                                          | , TEST , Tax ID : **                          | ***6789,NPI:7417417410                                                                                                    |         |           |   |                |            |
| First Name:                                                                                      |   | Facility                 |                |                                                                |                                               |                                                                                                    |         |           |   |                |            |
| Date of Birth:                                                                                   |   | Please choose one of the | following faci | lities:                                                        |                                               |                                                                                                    |         |           |   |                |            |
| Reset Search                                                                                     |   | Facility Name            | ~              | Addrass                                                        |                                               | V Equipment V                                                                                                    | Tay Id  | × NP      | × | Tayonomy Codes | ~          |
| ID (or) Patient First Name, Last Name and Date<br>of Birth Case/Auth Lookup  Case ID Auth Number |   | TEST FACILIT<br>PORTAL   | YFOR           | PO, NASHVILLE, AA, 37211                                       | 9.47                                          | ARTHROGRAM, COMP<br>JOINT, COMP MSK,<br>COMP SPINE, CT, MRI,<br>MYELOGRAM, NCM,<br>OPEN MR, PAIN MGMT,<br>PET, PET/CT, SPINE<br>FUSION |         |           |   |                | Ŷ          |
| Search                                                                                           |   |                          |                |                                                                |                                               |                                                                                                    |         |           |   |                | ~          |
|                                                                                                  |   |                          | H              |                                                                |                                               |                                                                                                    |         |           |   | 1 - 1 o        | f 1 items  |
|                                                                                                  |   | Search Facility Lo       | ook-up IOP     |                                                                |                                               |                                                                                                    |         |           |   | S              | ave & Next |

## **Case Creation – Review and Submit**

- You can edit the CPT/ICD codes, Physician, and Facility information by clicking the "Edit" icons next to the field that needs to be updated.
- Review the case information, then **click Submit.** Case details cannot be changed on the portal once you hit this button. Any changes after submission would need to be made via phone.
- Once you hit Submit, you will receive an automatic approval, or you will be prompted to respond to the clinical questions for additional information.
- We are happy to announce a new feature on this page for status change e-notifications! This allows you to receive an email (e-notification) for any updates to status for this case.

| evicore healthcare                                                                                              |                                                                                                    | Online Chat O Colout                                                                                                    |
|----------------------------------------------------------------------------------------------------|----------------------------------------------------------------------------------------------------|----------------------------------------------------------------------------------------------------|
| Announcements Home Search/Slart C                                                                               | CareCore National Porta                                                                                         | al Post Acute Care                                                                                                    |
| PATIENT & CASE LOOKUP                                                                                           | CASE DETAIL                                                                                                    | 2                                                                                                    |
| Patient Lookup Insurer:* MEDSOLUTIONS DEN                                                                       | Monibor                                                                                                    | Inverters MEDSOLUTIONS DEMO Merriders IC: XY200002<br>Vesititi PlancProgramm MSI DEMO PROGRAM - PA REG<br>Fant Namer BOBBY Law Namer HILL Data Of Data 2/1/1974 Ganders MALE                                                                                                    |
| Member ID: xyz00002                                                                                             | СРТИСО                                                                                                    | CPT Cases I T= 21 K0 Cases I H = 2                                                                                                    |
| OR                                                                                                    | Physician                                                                                                    | Copy and an Names DOCTOR . TEST . (24 (11)) *****6789 . 101 / 7417417410                                                                                                    |
| First Name:<br>Last Name:                                                                                       | Facility                                                                                                    | Partity Name: TEST FACILITY FOR PORTAL , Tax to : ****6789 , NYT :                                                                                                    |
| Date of Birth:                                                                                                  | Please review the case details be<br>"Submit" button. Once the case is<br>All Fax notifications for this case i | fore submitting the case. You can edit the CPT/ICD, Physician and Facility information. The case details can't be changed once you press the<br>submitted, you may be presented with a Survey to answer few questions about this request.<br>will be sent to (999) 999-9999. Please verify that it is correct. If you would like to change your Fax number, please click on the gear icon on the top |
| *Select the Insurer (and) enter either the Member<br>ID (or) Patient First Name, Last Name and Date<br>of Birth | Until a case number appears for t<br>a case number.                                                             | In scream.                                                                                                    |
| Case/Auth Lookup                                                                                                | have no further information to pro                                                                              | wide at this time.<br>notifications when there is a change to the status of this case.                                                                                                    |
| Case ID O Auth Number                                                                                           | Notifications will be emailed to an<br>xxxxQgmail.com                                                           | nynlibby@gmail.com, please verify that is the correct. If you would like to change your email address, please update now.<br>This email will also be updated on the account info screen in the eNotification Email ID field.                                                                                                    |
| Search                                                                                                    | New                                                                                                    | feature! This option allows you to receive e-notification<br>updates for case status updates/changes.                                                                                                    |

- After you hit Submit, you may be directed to the **Clinical Survey** questions specific to the procedure being requested.
- As you move through the survey. the previously answered questions will be available in the Review History section at the bottom of the survey.

| PATIENT & CASE LOOKUP                              |                                                                                                    | ?                                         |
|----------------------------------------------------|----------------------------------------------------------------------------------------------------|-------------------------------------------|
| ient Lookup                                        |                                                                                                    |                                           |
|                                                    | Survey Submit Later Continue                                                                                                    |                                           |
| surer:* MEDSOLUTIONS DEN                           | Note: Please complete questions below to receive an immediate notification as to whether the case is approved or if additional clinical information is required.                                                                                                    |                                           |
| ember ID: xyz00002                                 | Cervical Injection                                                                                                    |                                           |
| 0                                                  | <sup>(1)</sup> What level(s) will this procedure be performed at?                                                                                                    |                                           |
| rst Name:                                          | □C1 - C2 □T4 - T5                                                                                                    |                                           |
| ist mane.                                          | $\Box C2 - C3 \Box T5 - T6$                                                                                                    |                                           |
| ast Name:                                          | $\Box C3 - C4 \Box T6 - T7$                                                                                                    |                                           |
| ate of Birth:                                      |                                                                                                    | ubmit button. Once the case is submitted  |
|                                                    |                                                                                                    |                                           |
| Reset Search                                       |                                                                                                    | op right of the page for the Account Info |
| lect the Insurer (and) enter either the Membe      |                                                                                                    |                                           |
| or) Patient First Name, Last Name and Date<br>inth | $\Box T2 - T3 \Box T12 - L1$                                                                                                    | Submit                                    |
|                                                    | T3 - T4 Unknown or not sure                                                                                                    |                                           |
| se/Auth Lookup                                     |                                                                                                    |                                           |
| Case ID O Auth Number                              | <ul> <li>●Is this request for a Therapeutic or Diagnostic injection? (NOTE: Select "Diagnostic" if the purpose of this injection is to establish a diagnosis or confirm the source of pain. Select "Therapeutic" if the purpose of this procedure is treat pain caused by known pathology)</li> <li>○ Diagnostic (Injection of anesthetic ONLY to see if pain is from the level injected)</li> <li>○ Therapeutic (Injection includes a steroid)</li> </ul> |                                           |

 As you move through the survey, the previously answered questions will be available in the Review History section at the bottom of the survey. It is important to complete all questions to receive an immediate notification as to whether the case is approved or if additional clinical information is required.

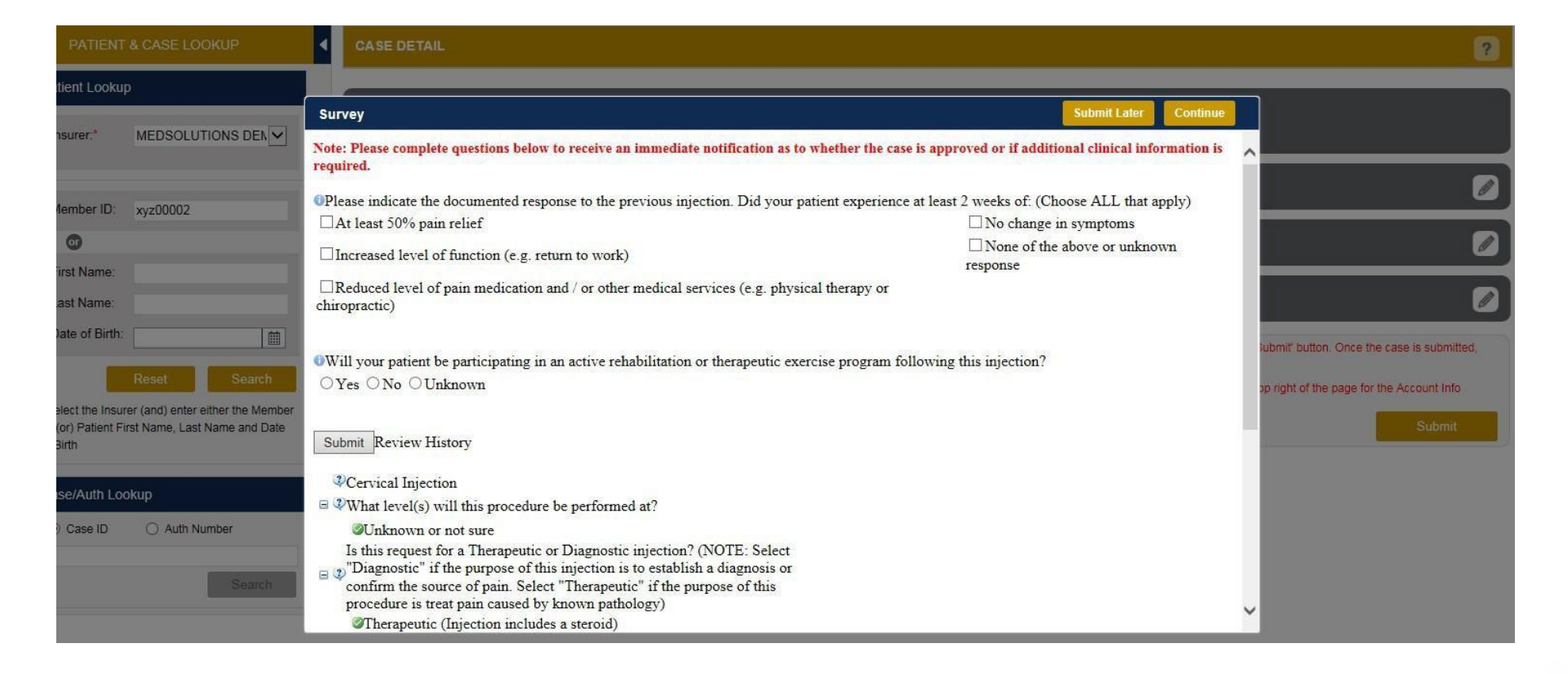

 Once you have answered the survey questions, the response history will populate. Hit Submit to complete the survey.

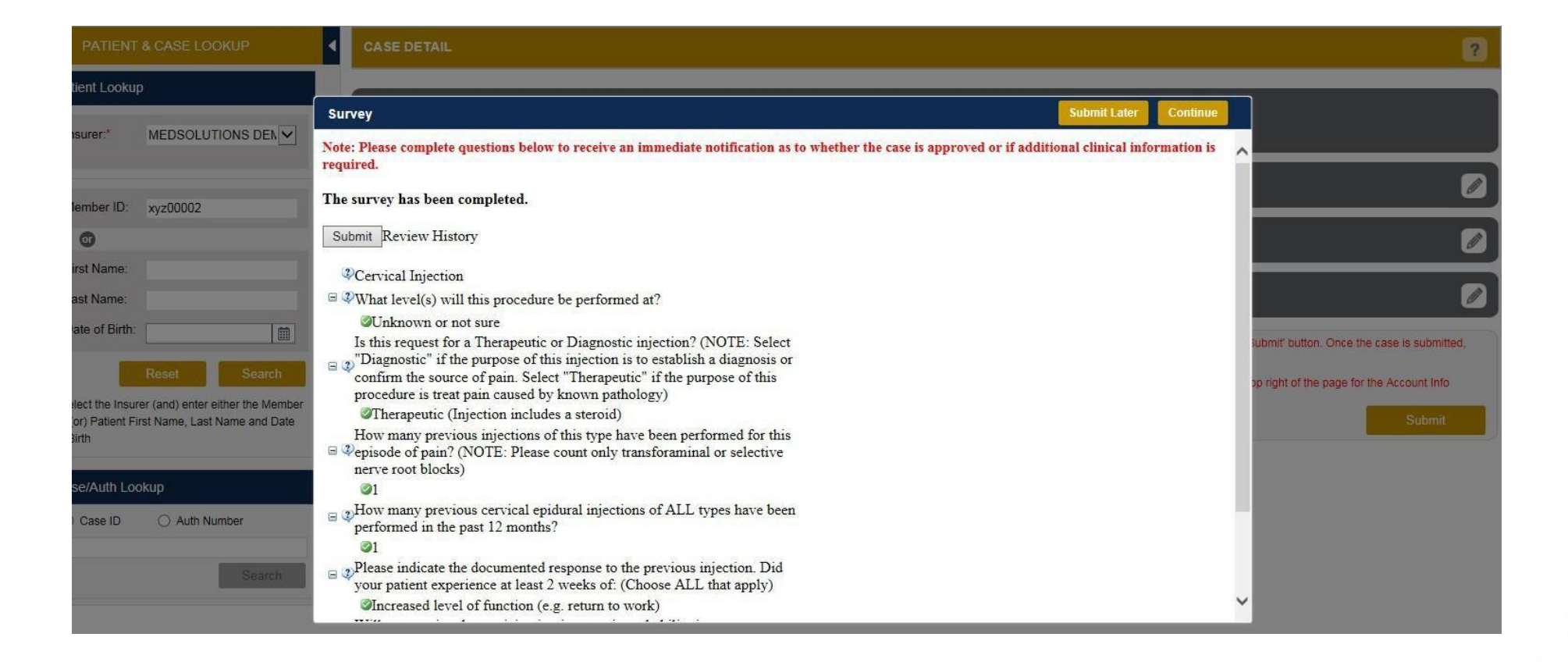

- The survey is now complete and you can click **continue** to close the survey box.
- Based on the information provided, you may receive an automatic approval and be redirected to the approved case summary page or you may be directed to the clinical documentation page.

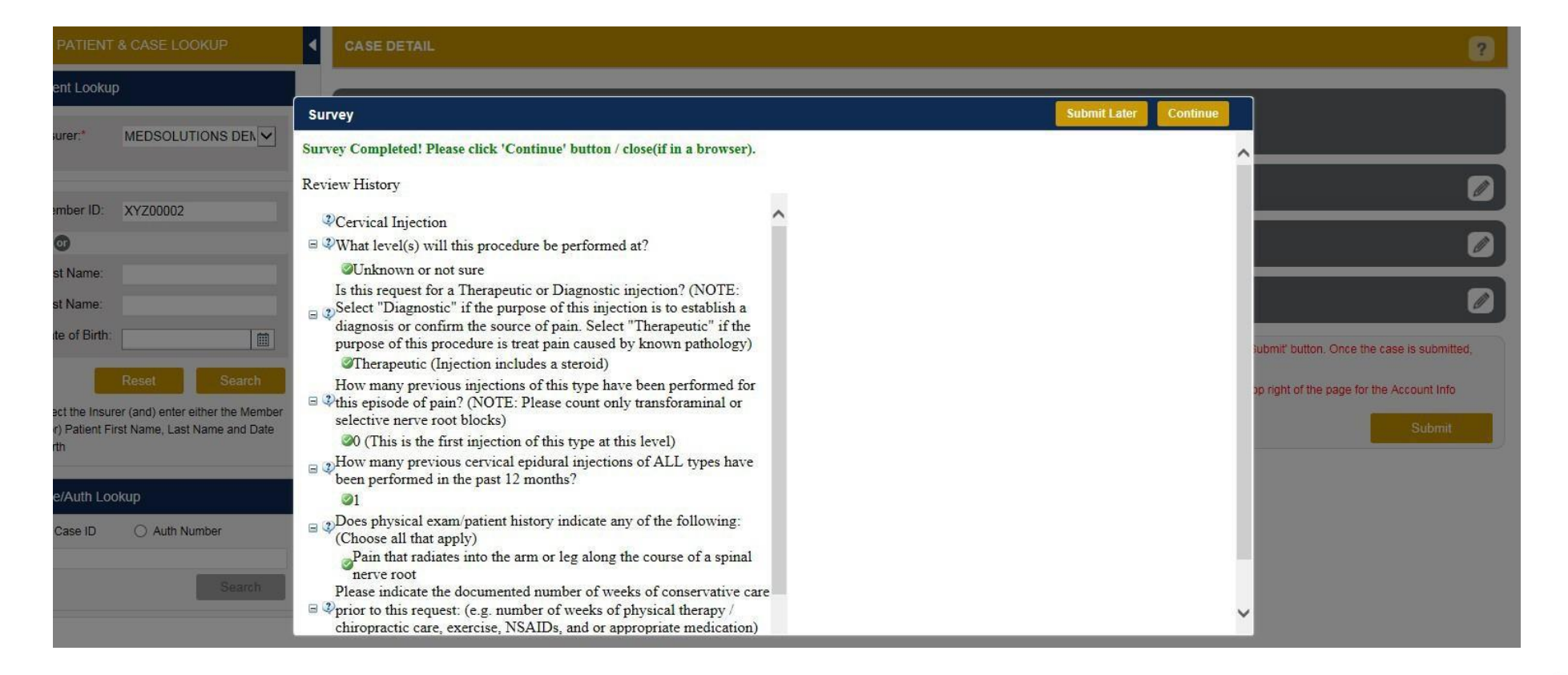

## **Providing Clinical Information**

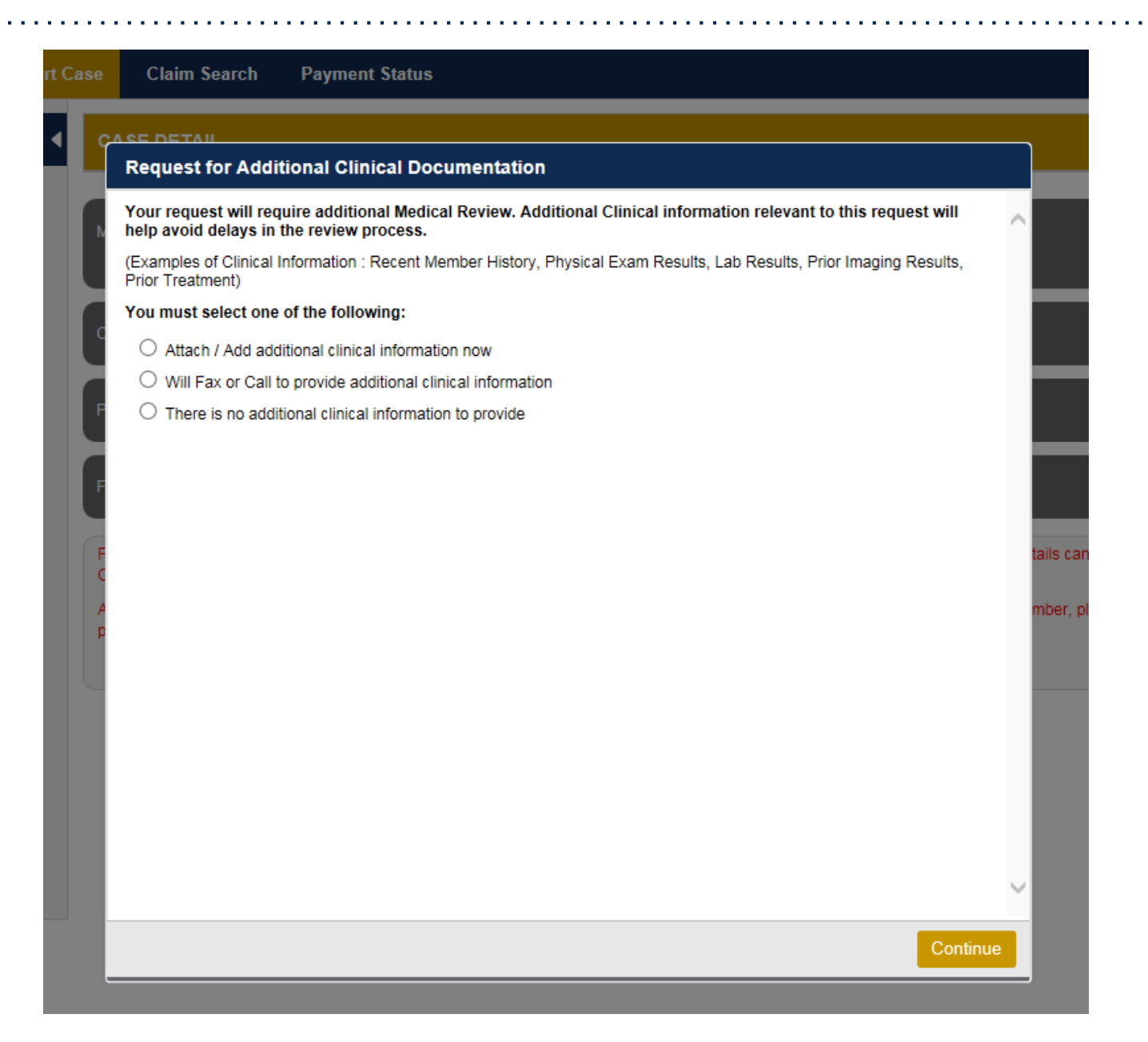

### **Providing Clinical Information**

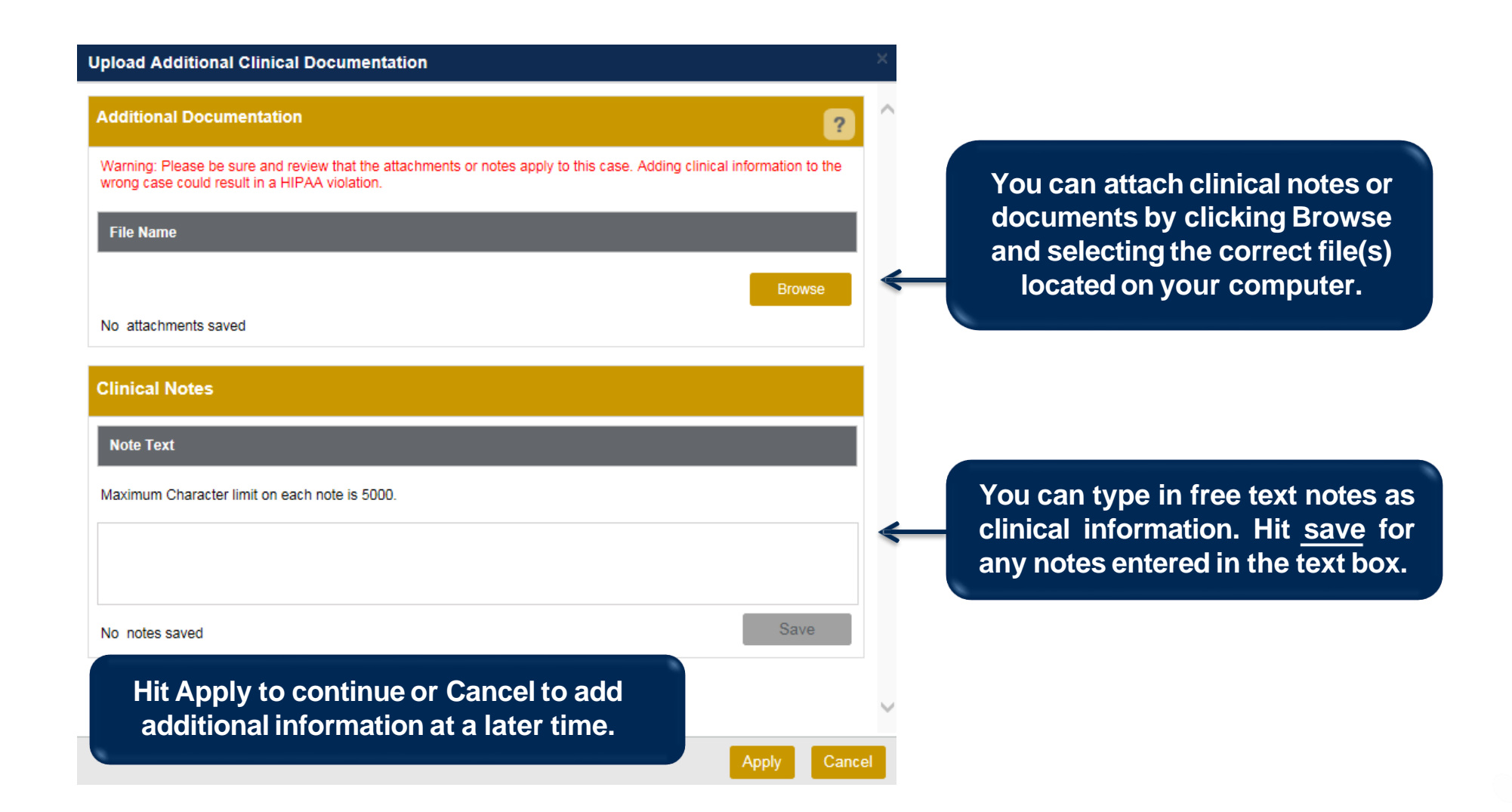

## **Providing Clinical Information**

| Additional Documentation ?                                                                                                    |             |
|----------------------------------------------------------------------------------------------------|-------------|
| Warning: Please be sure and review that the attachments or notes apply to this case. Adding clinical information to the wrong case could result in a HIPAA violation. |             |
| File Name                                                                                                    |             |
| Browse                                                                                                    |             |
| No attachments saved Message from webpage                                                                                                    | <b>x</b>    |
| Clinical Notes Your Clinical documentation has been sent to Medsolutions review.                                                                                      | for further |
| Note Text<br>test                                                                                                    | ОК          |
| Maximum Character limit on each note is 5000.                                                                                                    | _           |
| Once you click <u>Apply</u> you will receive a message that<br>your documentation has been accepted, and the case<br>has been sent for medical review.                |             |

#### **Case Summary Page – Pending Case**

Once you submit a case for medical review, you will be redirected to the Pending Case
 Summary Page where you'll be able to view case information including case number and current status/activity.

| CASE SUMMARY                                                                                                    |                                                                                                    |                                               | ? 🚔                                                                                                    |  |  |
|----------------------------------------------------------------------------------------------------|----------------------------------------------------------------------------------------------------|-----------------------------------------------|----------------------------------------------------------------------------------------------------|--|--|
| Thank you for submitting your preauthorization request. The case has been sent to evi<br>If you have any questions please contact eviCore at 888-693-3211.                                                                                                    | iCore for further review.                                                                                                    |                                               |                                                                                                    |  |  |
| Case/Authorization                                                                                                    |                                                                                                    |                                               |                                                                                                    |  |  |
| Service Order: 101902410 Initiated Date: 07/14                                                                                                    | 4/2016                                                                                                    | Case Activity: RN Review Process              | Case Status: Pending                                                                                                    |  |  |
| Patient                                                                                                    | Referring Physician                                                                                                    |                                               | Requested Facility                                                                                                    |  |  |
| First Name:         BOBBY           Last Name:         HILL           Date of Birth:         02/01/1974           Address:         101 MAIN ST, FRANKLIN, TN, 37067           Phone:         XYZ00002           Insurer:         MEDSOLUTIONS DEMO           Program:         MSI DEMO PROGRAM - PA REQ                            | First Name:         TEST           Last Name:         DOCTOR           Address:         730 COOL SPRINGS BLV<br>370677289           Phone :         999999999           Fax :         999999999           Specialty: | /D, FRANKLIN, TN,                             | Name:TEST FACILITY FOR PORTALAddress:PO, NASHVILLE, AA, 37211Phone:1231231231Fax:1231231231Equipment:ARTHROGRAM, COMP JOINT, COMP MSK, COMP<br>SPINE, CT, MRI, MYELOGRAM, NCM, OPEN MR,<br>PAIN MGMT, PET, PET/CT, SPINE FUSIONTax ID:Taxonomy Code:<br>NPI: |  |  |
| CPT Codes                                                                                                    |                                                                                                    | Diagnosis Codes                               |                                                                                                    |  |  |
| CPT Code         Units         Description           95811         1         Polysomrography, age 6 years or older, sleep staging with 4 or more additional parameters of sleep, with initiation of continuous positive airway pressure therapy or bilevel ventilation, atlended by a technologist           H         +         + | CPT Status Cpt Modifier<br>Approved<br>1 - 1 of 1 items                                                                                                    | ICD Code XCD Version<br>G4733 10<br>H + • • H | Description<br>Obstitutive sleep aprea (adult) (pediatric)<br>                                                                                                    |  |  |
| Additional Documentation                                                                                                    |                                                                                                    | Clinical Notes                                |                                                                                                    |  |  |
| File Name                                                                                                    |                                                                                                    | Note Text                                     |                                                                                                    |  |  |
|                                                                                                    |                                                                                                    | test View                                     |                                                                                                    |  |  |

#### **Case Summary Page – Approved Case**

• The **Approved Case Summary Page** will provide case information such as the authorization number and effective/end date of the authorization.

| CASE SUMMA                                                                                              | RY                                                                                                    |                                                                                                    |                                                                                                    |                                              |                                                                                                    |        |                      |                                                                                       |                                                                                                    |                             | ? 🖁              |
|----------------------------------------------------------------------------------------------------|----------------------------------------------------------------------------------------------------|----------------------------------------------------------------------------------------------------|----------------------------------------------------------------------------------------------------|----------------------------------------------|----------------------------------------------------------------------------------------------------|--------|----------------------|---------------------------------------------------------------------------------------|----------------------------------------------------------------------------------------------------|-----------------------------|------------------|
| Thank you for sul                                                                                       | bmitting y                                                                                                    | our preauthorization request. The Case has I                                                                                   | been Approved.                                                                                                 |                                              |                                                                                                    |        |                      |                                                                                       |                                                                                                    |                             |                  |
| Case/Authoriz                                                                                           | zation                                                                                                    |                                                                                                    |                                                                                                    |                                              |                                                                                                    |        |                      |                                                                                       |                                                                                                    |                             |                  |
| Service Order:                                                                                          | 40514511                                                                                                    |                                                                                                    | Authorization Number:                                                                                          |                                              |                                                                                                    | Auth   | Effective Date: 07/0 | )1/2016                                                                               |                                                                                                    | Auth End Date: 09/29/2016   |                  |
| Initiated Date: 0                                                                                       | )7/01/2016                                                                                                    |                                                                                                    | Decision Date: 07/01/2016                                                                                      | 16 Decision Type : Initial                   |                                                                                                    |        |                      |                                                                                       |                                                                                                    | Case Status: Approved       |                  |
| Patient                                                                                                 |                                                                                                    |                                                                                                    | Rete                                                                                                    | ming Phy                                     | sician                                                                                                    |        |                      |                                                                                       | Requested Fa                                                                                                    | actity                      |                  |
| First Name:<br>Last Name:<br>Date of Birth:<br>Address:<br>Phone:<br>Member ID:<br>Insurer:<br>Program: | st Name: BOBBY<br>st Name: HILL<br>te of Birth: 02/01/1974<br>dress: 101 MAIN ST, FRANKLIN, TN, 37057<br>one:<br>mber ID: XY200002<br>urer: MEDSOLUTIONS DEMO<br>kgram: MSI DEMO PROGRAM - PA REQ |                                                                                                    | First 1<br>Lest N<br>Addre<br>Phone<br>Fax :<br>Spect<br>Tax II<br>NPI:                                        | Name:<br>Name:<br>ess:<br>e :<br>alty;<br>D: | E TEST<br>DOCTOR<br>730 COOL SPRINGS BLVD, FRANKLIN, TN,<br>370877289<br>9999999999<br>9999999999<br>9999999999 |        |                      | Name:<br>Address:<br>Phone:<br>Fax:<br>Equipment:<br>Tax ID:<br>Taxonomy Code<br>NPt: | TEST FACILITY FOR PORTAL<br>PO, NASHVILLE, AA, 37211<br>1231231231<br>1231231231<br>ARTHROGRAM, COMP.JOINT, COMP.1<br>SPINE, CT, MRI, MYELOGRAM, NCM. (<br>PAIN MGMT, PET, PETIOT, SPINE FUS | ASK, COMP<br>PEN MR.<br>ION |                  |
| CPT Codes                                                                                               |                                                                                                    |                                                                                                    |                                                                                                    |                                              |                                                                                                    | D      | iagnosis Codes       |                                                                                       |                                                                                                    |                             |                  |
| CPT Code                                                                                                | Units                                                                                                    | Description                                                                                                    | CPT State                                                                                                    | us C                                         | Opt Modifier                                                                                                    |        | CD Code              | ICD Version                                                                           | Description                                                                                                    |                             |                  |
| 95811                                                                                                   | 1                                                                                                    | Polysomnography; age 6 years or older<br>additional parameters of sleep, with init<br>airway pressure therapy or bilevel venti | ; sleep staging with 4 or more Approved<br>iation of continuous positive<br>lation, attended by a technologist | d                                            |                                                                                                    | *<br>• | 347.33               | 10                                                                                    | Obstructive sleep                                                                                                    | apnea (adult) (pediatric)   | *                |
|                                                                                                    | <b>H</b>                                                                                                    |                                                                                                    |                                                                                                    |                                              | 1 - 1 of 1 items                                                                                                |        |                      | M                                                                                     |                                                                                                    |                             | 1 - 1 of 1 items |
| Additional Doc                                                                                          | umentati                                                                                                    | on                                                                                                    |                                                                                                    |                                              |                                                                                                    |        | linical Notes        |                                                                                       |                                                                                                    |                             |                  |
| File Name                                                                                               |                                                                                                    |                                                                                                    |                                                                                                    |                                              |                                                                                                    | N      | ote Text             |                                                                                       |                                                                                                    |                             |                  |

#### **Case Summary Page – Denied Case**

• The **Denied Case Summary Page** will provide case information as well as the denial rational. Case Summary reports can be accessed/printed at any time.

| CASE SUMN                                                                                               | IARY                                                                                                    |                                                                                                    |                                                   |                                                                                                    |                 |             |                                                                                                    | 2 🔒  |  |
|----------------------------------------------------------------------------------------------------|----------------------------------------------------------------------------------------------------|----------------------------------------------------------------------------------------------------|---------------------------------------------------|----------------------------------------------------------------------------------------------------|-----------------|-------------|----------------------------------------------------------------------------------------------------|------|--|
| Thank you fe                                                                                            | or submitt                                                                                                    | ing your preauthorization request. The Case has been De                                                                                                    | inied.                                            |                                                                                                    |                 |             |                                                                                                    |      |  |
| Case/Autho                                                                                              | rization                                                                                                    |                                                                                                    |                                                   |                                                                                                    |                 |             |                                                                                                    |      |  |
| Service Order: 100528213<br>Decision Type : Initial                                                     |                                                                                                    |                                                                                                    | Initiated Date: 12/17/2015<br>Case Status: Denied |                                                                                                    |                 | Decision    | Decision Date: 12/17/2015                                                                                                    |      |  |
| Patient                                                                                                 |                                                                                                    |                                                                                                    | Refe                                              | erring Physician                                                                                                    |                 |             | Requested Facility                                                                                                    |      |  |
| First Name:<br>Last Name:<br>Date of Birth:<br>Address:<br>Phone:<br>Member ID:<br>Insurer:<br>Program: | First Name: BOBBY<br>Last Name: HLL<br>Date of Birth: 0201/1974<br>Address: 101 MAIN ST, FRANKLIN, TN, 37067<br>Phone:<br>Member ID: XY20002<br>Insurer: MEDSOLUTIONS DEMO<br>Program: MSI DEMO PROGRAM - PA REQ |                                                                                                    |                                                   | First Name:         TEST           Last Name:         DOCTOR           Address:         730 COOL SPRINOS BLVD, FRANKLIN, TN, 370577219           Phone :         999999999           Fax :         9999999999           Speciality:         Tax ID:           NPI: |                 |             | Name:         TEST FACILITY FOR PORTAL           Address:         PO, NASHVILLE, AA, 37211           Phone:         1231231231           Fax:         1231231231           Equipment:         ARTHROGRAM, COMP JOINT, COMP MSK, COMP<br>SPINE, CT, MRI, MYELOGRAM, NCM, OPEN MR,<br>PAIN MGMT, PET, PETICT, SPINE FUSION           Tax ID:         Taxnonmy Code:           NPI: |      |  |
| CPT Codes                                                                                               |                                                                                                    |                                                                                                    |                                                   |                                                                                                    | Diagnosis Codes |             |                                                                                                    |      |  |
| CPT Code                                                                                                | Units                                                                                                    | Description                                                                                                    | CPT S                                             | Denial Rationale Description                                                                                                    | ICD Code        | ICD Version | Description                                                                                                    |      |  |
| 95811                                                                                                   | 1                                                                                                    | Polysomnography; age 6 years or older, sleep staging with 4 or more<br>additional parameters of sleep, with initiation of continuous positive<br>airway pressure therapy or bilevel ventilation, attended by a technologi | Denied                                            | Based on MedSolutions<br>all Imaging Guidelines, we<br>are unable to accorve the requested                                                                                                    | G47.33          | 10          | Obstructive sleep apnea (adult) (pediatric)                                                                                                    | *    |  |
|                                                                                                    | <b>F</b>                                                                                                    |                                                                                                    |                                                   | 1 - 1 of 1 items                                                                                                    |                 |             | 1 - 1 of 1 i                                                                                                    | tems |  |
| Additional Do                                                                                           | ocumentatio                                                                                                    | on                                                                                                    |                                                   |                                                                                                    | Clinical Notes  |             |                                                                                                    |      |  |
| File Name                                                                                               |                                                                                                    |                                                                                                    |                                                   |                                                                                                    | Note Text       |             |                                                                                                    |      |  |

## **Provider Resources**

## **Dedicated Call Center**

#### **Prior Authorization Call Center – 888.693.3297**

Our call centers are open from 7 a.m. to 8 p.m. (local time). Providers can contact our call center to perform the following:

- Request Prior Authorization
- Check Status of existing authorization requests
- Discuss questions regarding authorizations and case decisions
- Change facility or CPT Code(s) on an existing case
- Request to speak to a clinical reviewer
- Schedule a clinical consultation with an eviCore Medical Director

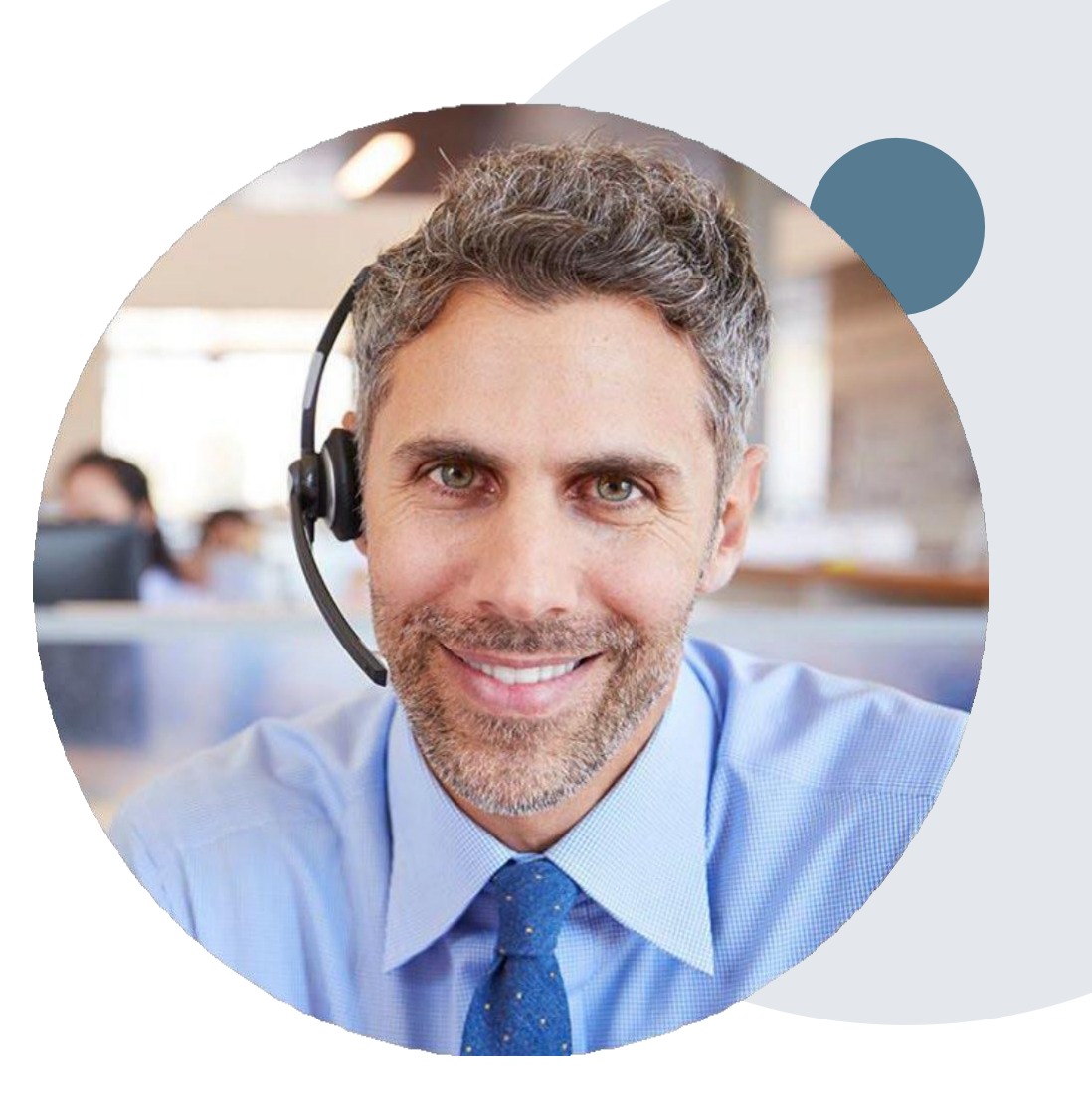

## **Online Resources**

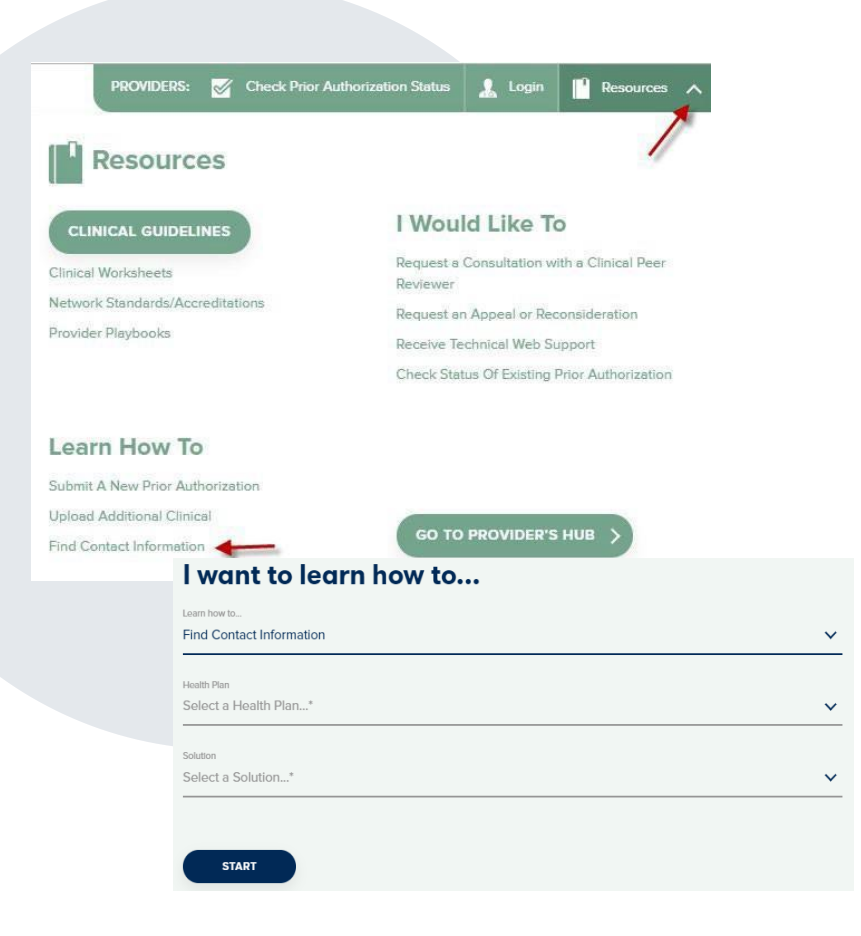

#### **Web-Based Services and Online Resources**

- You can access important tools, health plan-specific contact information, and resources at <u>www.evicore.com</u>
- Select the Resources to view Clinical Guidelines, Online Forms, and more.
- Provider's Hub section includes many resources
- Provider forums and portal training are offered weekly, you can find a session on <u>www.eviCore.WebEx.com</u>, select WebEx Training, and search upcoming for a "eviCore Portal Training" or "Provider Resource Review Forum"
- The quickest, most efficient way to request prior authorization is through our provider portal. Our dedicated Web Support team can assist providers in navigating the portal and addressing any web-related issues during the online submission process.
- To speak with a Web Specialist, call (800) 646-0418 (Option #2) or email <u>portal.support@evicore.com</u>

# **Client & Provider Operations Team**

#### **Client and Provider Services**

Dedicated team to address provider-related requests and concerns including:

- Questions regarding Accuracy Assessment, Accreditation, and/or Credentialing
- Requests for an authorization to be resent to the health plan
- Consumer Engagement Inquiries
- Eligibility issues (member, rendering facility, and/or ordering physician)
- Issues experienced during case creation
- Reports of system issues

#### How to Contact our Client and Provider Services team

Email: <u>ClientServices@evicore.com</u> (preferred)

Phone: 1 (800) 646 - 0418 (option 4)

For prompt service, please have all pertinent information available. When emailing, make sure to include the health plan in the subject line with a description of the issue, with member/provider/case details when applicable.

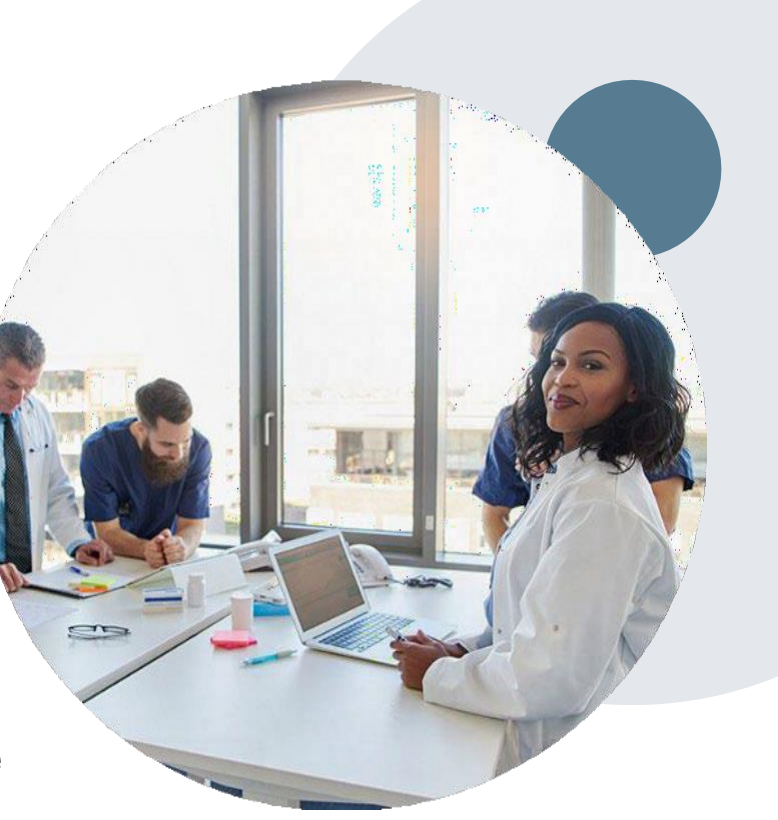

# **Provider Engagement Team**

#### **Provider Engagement team**

Regional team that on-boards providers for new solutions and provides continued support to the provider community. How can the provider engagement team help?

- Partner with the health plan to create a market-readiness strategy for a new and/or existing program
- Conduct onsite and WebEx provider-orientation sessions
- Provide education to supporting staff to improve overall experience and efficiency
- Create training materials
- Monitor and review metrics and overall activity
- Conduct provider-outreach activities when opportunities for improvement have been identified
- Generate and review provider profile reports specific to a TIN or NPI
- Facilitate clinical discussions with ordering providers and eviCore medical directors

#### How to contact the Provider Engagement team?

You can find a list of Regional Provider Engagement Managers at <u>evicore.com</u>  $\rightarrow$  Provider's Hub  $\rightarrow$  Training Resources

# **Provider Resource Website**

#### **Provider Resource Pages**

eviCore's Provider Experience team maintains provider resource pages that contain client- and solution-specific educational materials to assist providers and their staff on a daily basis. The provider resource page will include, but is not limited to, the following educational materials:

- Frequently Asked Questions
- Quick Reference Guides
- Provider Training
- CPT code list

To access these helpful resources, please visit:

https://www.evicore.com/healthplan/cigna

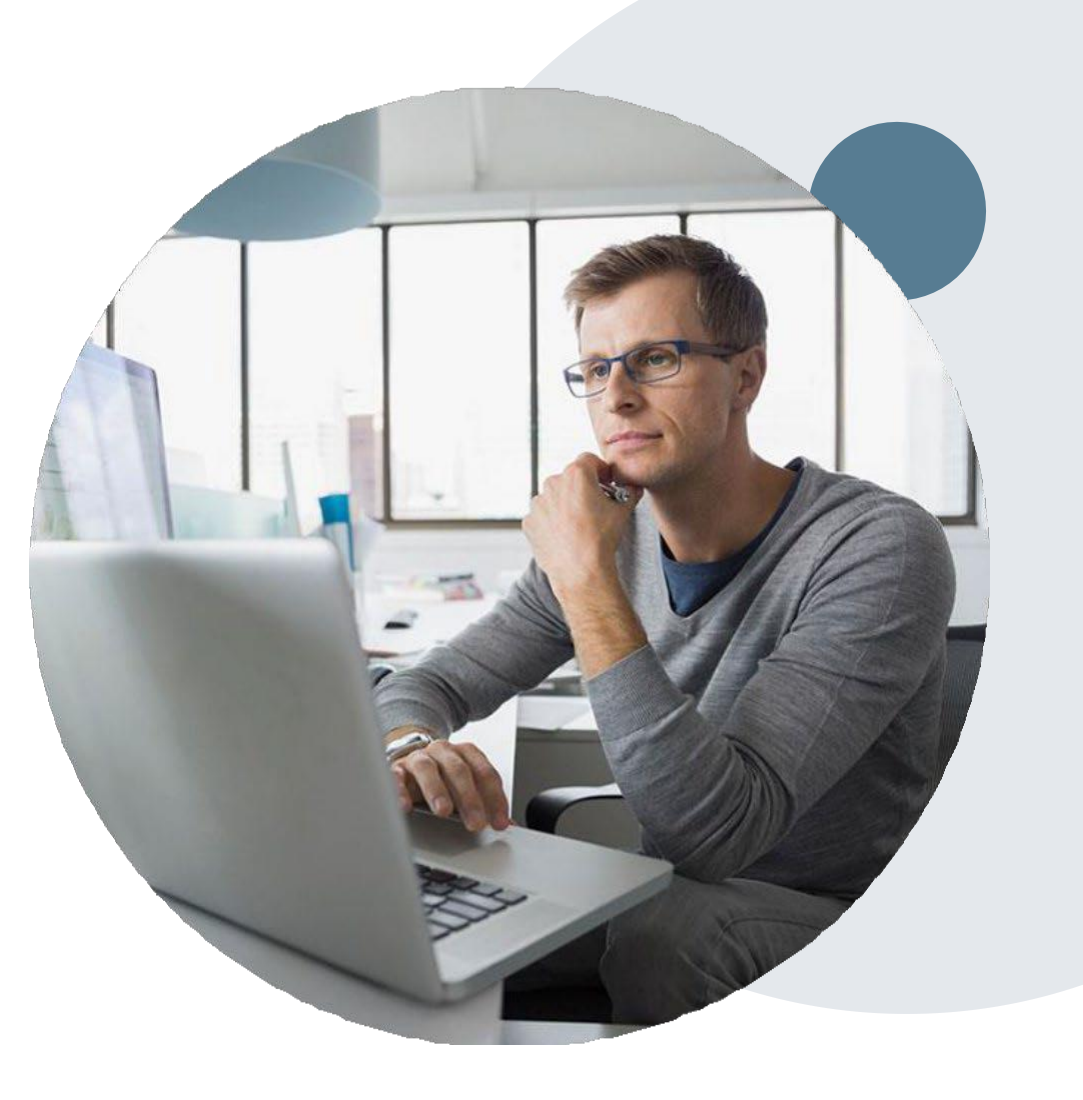

## **Provider Newsletter**

#### **Stay Updated With Our Free Provider Newsletter**

eviCore's provider newsletter is sent out to the provider community with important updates and tips. If you are interested in staying current, feel free to subscribe:

- Go to eviCore.com
- Scroll down and add a valid email to subscribe
- You will begin receiving email provider newsletters with updates

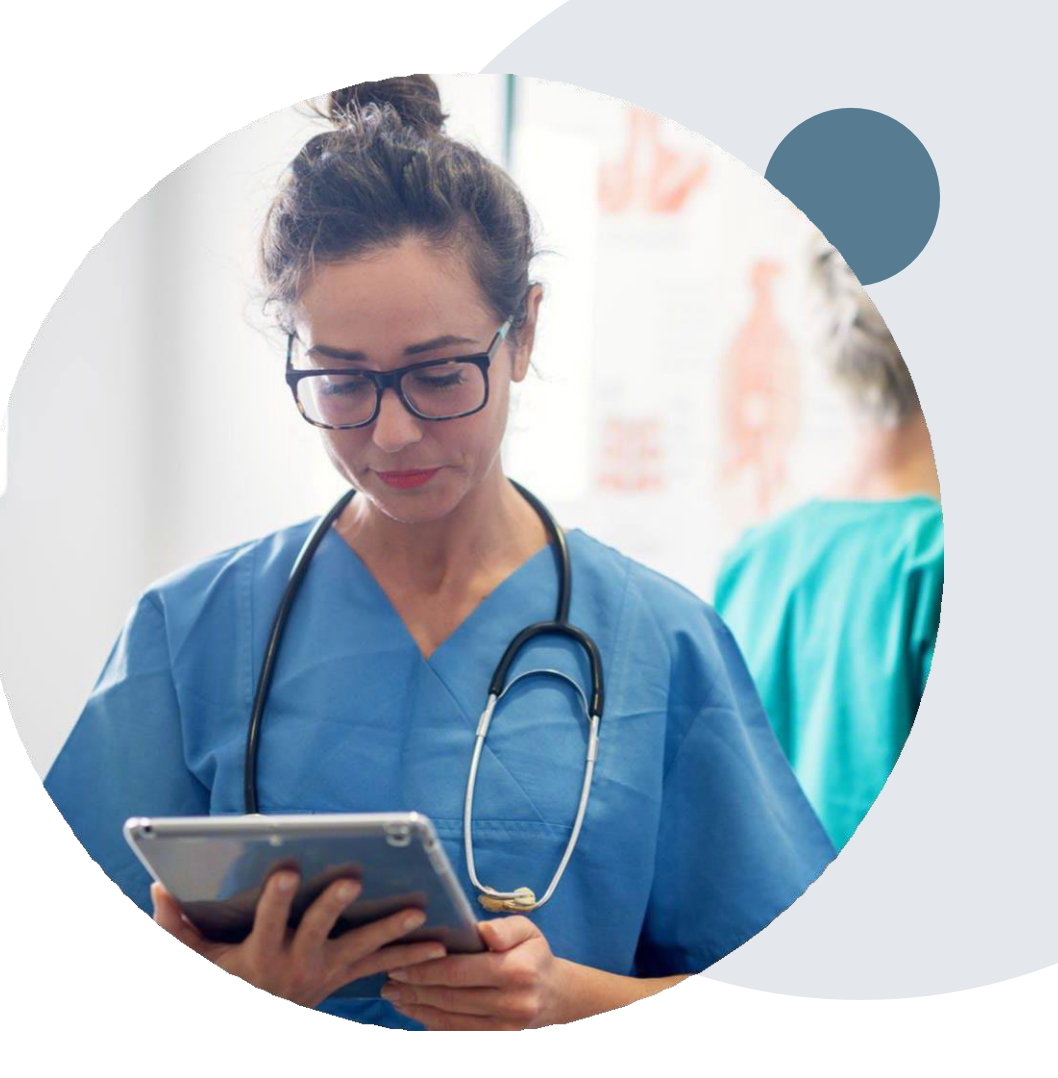
## **Provider Resource Review Forums**

The eviCore website contains multiple tools and resources to assist providers and their staff during the prior authorization process.

We invite you to attend a Provider Resource Review Forum, to navigate <u>www.eviCore.com</u> and understand all the resources available on the Provider's Hub. Learn how to access:

- eviCore's evidence-based clinical guidelines
- Clinical worksheets
- Check-status function of existing prior authorization
- Search for contact information
- Podcasts & Insights
- Training resources

## How to register for a Provider Resource Review Forum?

You can find a list of scheduled **Provider Resource Review Forums** on <u>www.eviCore.com</u>  $\rightarrow$ Provider's Hub  $\rightarrow$  Scroll down to eviCore Provider Orientation Session Registrations  $\rightarrow$  Upcoming

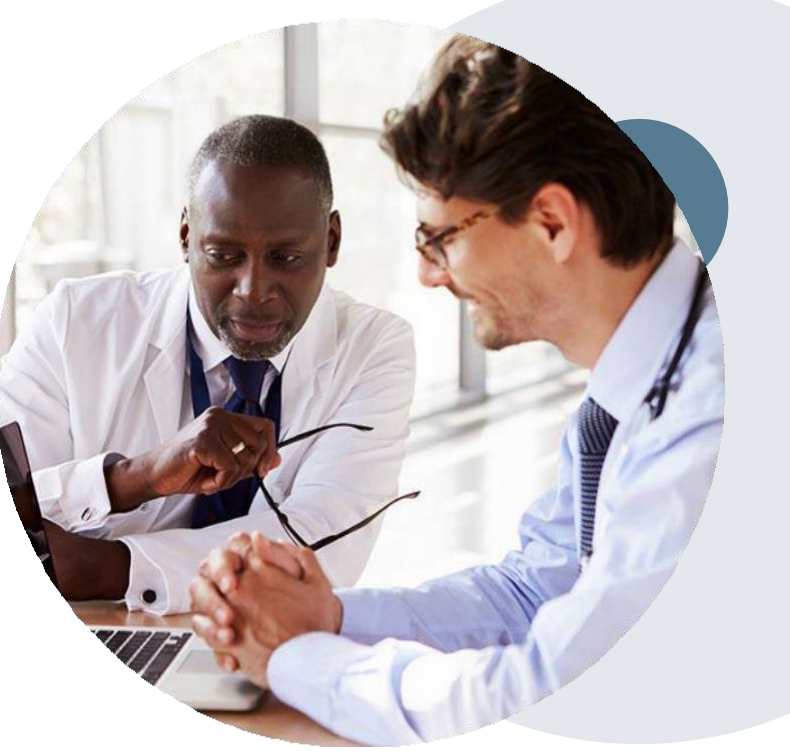

## **Thank You!**

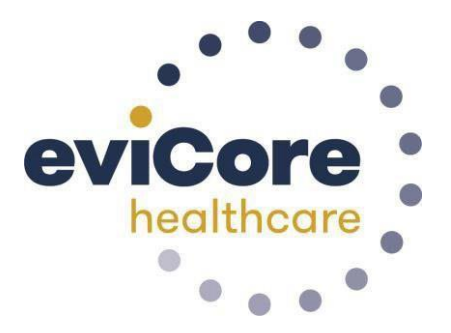